# P3v2 NTBHA User Guide

# NORTH TEXAS BEHAVIORAL HEALTH AUTHORITY

DARREN EVANS, SYSTEM ADMINISTRATOR Revision: August 11, 2020

# Table of Contents

| Features                        | 2  |
|---------------------------------|----|
| User Registration               | 2  |
| Login                           | 3  |
| Home                            | 4  |
| Description                     | 4  |
| View                            | 4  |
| Client List                     | 5  |
| Description                     | 5  |
| Filters                         | 5  |
| View                            | 6  |
| New Client                      | 7  |
| Client Dashboard                | 8  |
| Description                     | 8  |
| Select Client                   | 8  |
| Client Registration Information | 9  |
| Client Information              | 9  |
| Client Authorizations           | 10 |
| Client Financial Eligibility    | 11 |
| Client Reports                  | 12 |
| Reports & Links                 | 15 |
| Month-to-Date Authorizations    | 16 |
| User Administration             | 19 |
| Description                     | 19 |
| Filters                         | 19 |
| View                            | 20 |

| NTBHA Administration       |    |
|----------------------------|----|
| Client Admin List          | 22 |
| Authorizations Admin List  | 23 |
| Support / FAQ              | 26 |
| Description                | 26 |
| NTBHA Contacts             | 26 |
| NTBHA Downloads            | 26 |
| Frequently Asked Questions | 26 |
| Report Issue               | 27 |
| Actions                    | 28 |
| User Registration          | 28 |
| Submit News Article        | 28 |
| Add Client                 | 28 |
| Add Address / Phone        | 29 |
| Edit Client                |    |
| Edit Address               | 30 |
| Financial Eligibility      |    |
| Add Financial Eligibility  |    |
| Add Documents              | 31 |
| Edit Financial Eligibility | 32 |
| Add/View Documents         | 33 |
| Authorizations             | 33 |
| Add Authorization          | 34 |
| Edit Authorization         | 35 |
| Add/View Client Notes      | 37 |
| User Notes                 |    |
|                            |    |

# Features

# User Registration

|                             | Client Dashboard Reports &        | Links User Administratio      | n NTBHA Administration      | System Administration       | Support / FAQ Report Issue | Register | Log in |
|-----------------------------|-----------------------------------|-------------------------------|-----------------------------|-----------------------------|----------------------------|----------|--------|
|                             |                                   |                               |                             |                             |                            |          |        |
| Register.                   |                                   |                               |                             |                             |                            |          |        |
| Create a new account        | t                                 |                               |                             |                             |                            |          |        |
| First Name:                 |                                   | Last Name:                    |                             |                             |                            |          |        |
| Filst Name.                 |                                   | Last Hame.                    |                             |                             |                            |          |        |
| Email:                      |                                   | Username:                     |                             |                             |                            |          |        |
| Password:                   |                                   | Confirm password:             |                             |                             |                            |          |        |
| *Note: The password must of | contain a minimum 8 characters at | least 1 uppercase alphabet, 1 | lowercase alphabet, 1 numbe | er and 1 special character. |                            |          |        |
| Phone Number:               |                                   | Date of Birth:                |                             |                             |                            |          |        |
| Provider:                   |                                   |                               |                             |                             |                            |          |        |
|                             |                                   |                               |                             |                             |                            |          |        |
|                             | Register                          |                               |                             |                             |                            |          |        |
|                             |                                   |                               |                             |                             |                            |          |        |
|                             |                                   |                               |                             |                             |                            |          |        |
|                             |                                   |                               |                             |                             |                            |          |        |
|                             |                                   |                               |                             |                             |                            |          |        |
|                             |                                   |                               |                             |                             |                            |          |        |
|                             |                                   |                               |                             |                             |                            |          |        |
|                             |                                   |                               |                             |                             |                            |          |        |
|                             |                                   |                               |                             |                             |                            |          |        |
|                             |                                   |                               |                             |                             |                            |          |        |
|                             |                                   |                               |                             |                             |                            |          |        |
|                             |                                   |                               |                             |                             |                            |          |        |

The registration process requires the following information:

First Name •

•

- Password The password must contain each the following • characteristics:
- Last Name Email Address •
- Username •

- o at least 8 characters, • at least 1 uppercase letter,
- at least 1 lowercase letter, •
- Phone Number
- Date of Birth •
- Provider •

- o at least 1 number and • at least 1 special character (~,!,@,#,\$,%,^,&,\*,(,),+).

After the user registers an email is sent to provider administrator for approval. After the registration is approved the user can then login to the P3v2 system.

# Login

| Provider Integration Gat                                                          | hering <u>E</u> ligibility <u>ON</u> line (PIGEON)          |                         |
|-----------------------------------------------------------------------------------|-------------------------------------------------------------|-------------------------|
| Home Client List Client Dashboard Reports & Links User Administration NTBHA Admin | nistration System Administration Support / FAQ Report issue | Register Log in         |
| Loa in.                                                                           |                                                             |                         |
| NTBHA - PIGEON User Announcements                                                 | Lise your PIGEON credentials to log in                      |                         |
|                                                                                   |                                                             |                         |
| *** Please view the P3 Version 2 overview video. ***                              | User name                                                   |                         |
|                                                                                   | Password                                                    |                         |
|                                                                                   |                                                             |                         |
|                                                                                   |                                                             |                         |
|                                                                                   | Register if you don't have a local account.                 |                         |
|                                                                                   | Forgot/Reset Password                                       |                         |
|                                                                                   |                                                             |                         |
|                                                                                   |                                                             |                         |
|                                                                                   |                                                             |                         |
|                                                                                   |                                                             |                         |
|                                                                                   |                                                             |                         |
|                                                                                   |                                                             |                         |
|                                                                                   |                                                             |                         |
|                                                                                   |                                                             |                         |
|                                                                                   |                                                             |                         |
|                                                                                   |                                                             |                         |
|                                                                                   |                                                             |                         |
| 0 - North Texas Behavioral Health Authority                                       |                                                             | Contact NTBHA PIGEON Su |

The user is to input the credentials with which was registered.

# Home

| Hello, Darren Evans I                                                      |           |                                                                                                    |                                                                            |
|----------------------------------------------------------------------------|-----------|----------------------------------------------------------------------------------------------------|----------------------------------------------------------------------------|
| NTBHA - PIGEON Announcements                                               |           | Mental Health & COVID-19: What Parents and<br>With the right support, hard times can build resilience in young pe<br>handle stress Details >>                      | Caregivers Should Know 5/5/2020<br>sple, giving them the ability to better |
| *** Please view the P3 Version 2 overview video. ***                       |           | Mental Health Advocates are at Risk for Suicide<br>My Truth - I became a mental health awareness advocate due to r<br>depression, anxiety, and suicidal Details >> | Too. No one is immune. 4/3/2019<br>ay own struggles with severe            |
| P3v2 Is About To Be Released<br>Watch this video for sneak peek Details >> | 7/24/2020 | Increasing Rural Residents' Access To Rural H<br>It can be difficult for rural residents to receive mental health con<br>scarce in rural areas, Details >>         | ealth Care 4/25/2019<br>nseling. Health care resources are                 |
|                                                                            |           | Climate grief: The growing emotional toll of clin<br>Extreme weather and dire climate reports are intensifying the men<br>depression and resignation Details >>    | nate change 12/24/2018<br>al health effects of global warming:             |
|                                                                            | ~         | < 1 2 > »                                                                                                    |                                                                            |
|                                                                            |           |                                                                                                    |                                                                            |
|                                                                            |           |                                                                                                    |                                                                            |
|                                                                            |           |                                                                                                    |                                                                            |
|                                                                            |           |                                                                                                    |                                                                            |
|                                                                            |           |                                                                                                    |                                                                            |
|                                                                            |           |                                                                                                    |                                                                            |

#### Description

After login, the system is then directed to the Home page. This page contains information related to the system status, system updates and online news articles related to the behavioral health industry.

#### View

The left column displays messages and information specific to the P3v2 system of interest to the user.

The right column displays links to news articles related to the industry and environment that may be of interest to the P3v2 users.

# **Client List**

| Filters:               | Reset Filters | New Cli   | ent              |              |           |         |               |          |            |         |                                          |            |            |            |
|------------------------|---------------|-----------|------------------|--------------|-----------|---------|---------------|----------|------------|---------|------------------------------------------|------------|------------|------------|
| Status                 |               | Dage 1 of | 1572 (21451 B    | ame) [1] 2   | 2 4 5 6   | 7 1571  | 1572 1572     |          |            |         |                                          |            | Dago       |            |
| O ALL O Active O De-Ar | ctivated      | Page 1 of | 15/3 (31451 10   |              | 2 7 2 9 . | Z 15/1  | 12/2 12/3     |          |            |         |                                          |            | Page       | size: 20 M |
| Provider               |               | Enter tex | xt to search     |              |           |         |               |          |            |         |                                          |            |            |            |
| Age Status             |               | LCN 💌     | Last             | First Name   | Middle    | Cuffy 4 | Nickname      | Gandar 🚸 | Birth      | Active2 | Dravidar                                 | Effective  | Client     | Age        |
| ○ ALL ○ Exp 30 -       | 60 Days       | 255234    | aaron            | aniah        | Name      | Julix E | Hickstattie 🗠 | F        | 2/24/2006  |         | Child and Family Guidance Center         | 12/5/2020  | Outpatient | Current    |
| Current O Expired      |               | 247796    | Aaron            | Christopher  |           |         |               | M        | 10/7/1969  |         | Southern Area BH                         | 10/8/2020  | Outpatient | Current    |
| O Exp < 30 Days        |               | 259952    | Aaron            | Jenyria      |           |         |               | F        | 2/22/2010  |         | Child and Family Guidance Center         | 2/7/2021   | Outpatient | Current    |
| Last Name Starts       | 0.0           | 124813    | AARON            | KEVIN        | D         |         |               | м        | 5/11/1962  |         | Metrocare                                | 1/6/2021   | Outpatient | Current    |
|                        | OF OF         | 267407    | Ababneh          | Karim        | в         |         |               | м        | 6/28/2007  |         | Child and Family Guidance Center         | 6/8/2021   | Outpatient | Current    |
| OL OM ON OO            | OP OQ         | 225222    | Abascal          | Carolyn      | A         |         |               | F        | 6/2/1965   |         | DMS TCOOMMI Group                        | 4/7/2021   | Outpatient | Current    |
| OR OS OT OU            | Ov Ow         | 200284    | Abbott           | Chioka       |           |         |               | м        | 9/24/1988  |         | Metrocare                                | 10/4/2020  | Outpatient | Current    |
| Ox Oy Oz               |               | 216005    | Abbott           | Chris        |           |         |               | м        | 7/7/1961   |         | Metrocare                                | 4/3/2021   | Outpatient | Current    |
| First Name Starts      |               | 215207    | Abbott           | Dawn         | м         |         |               | F        | 1/31/1967  |         | Lakes Regional                           | 5/1/2021   | Outpatient | Current    |
|                        |               | 267378    | Abbott           | Elisha       | L         |         |               | М        | 1/21/1976  |         | Child and Family Guidance Center         | 6/8/2021   | Outpatient | Current    |
|                        |               | 267960    | ABBOTT           | JEFF         |           |         |               | м        | 11/9/1962  |         | Metrocare                                | 6/17/2021  | Outpatient | Current    |
| OR OS OT OU            | OV OW 4       | 257442    | Abbott           | Melanie      |           |         |               | F        | 7/22/1991  |         | NTBHA                                    | 1/9/2021   | Inpatient  | Current    |
| OX OY OZ               |               | 270316    | ABBOTT           | MIRANDA      |           |         |               | F        | 8/29/1991  |         | Child and Family Guidance Center         | 7/24/2021  | Outpatient | Current    |
| Gender                 |               | 257529    | Abbott           | Rhianna      | D         |         |               | F        | 5/9/1991   |         | Metrocare                                | 1/10/2021  | Outpatient | Current    |
| ALL     Female         |               | 171968    | Abbott           | Stormi       |           |         |               | F        | 8/28/1976  |         | Integrated Psychotherapeutic<br>Services | 1/9/2021   | Outpatient | Current    |
| O Male O Undeclared    |               | 257641    | AbbottHart       | Lauren       |           |         |               | F        | 12/8/1964  |         | Child and Family Guidance Center         | 1/13/2021  | Outpatient | Current    |
| DOB Month              | ~             | 148178    | ABDELMAGED       | MOHAMEDOMER  |           |         |               | м        | 1/23/1997  |         | Child and Family Guidance Center         | 11/26/2020 | Outpatient | Current    |
| ALL O JAN O FEB        | O MAR         | 266496    | Abdelmalek       | Shaymaa      | E         |         |               | F        | 3/5/1983   |         | Child and Family Guidance Center         | 5/22/2021  | Outpatient | Current    |
| O AUG O SEP O OCT      | () NOV        | 261529    | Abderafie        | Zine         | E         |         |               | м        | 11/30/1995 |         | Multicultural Recovery Center            | 2/27/2021  | Outpatient | Current    |
| O DEC                  |               | 148179    | ABDOLBAGHI       | REZVAN       |           |         |               | F        | 8/19/1982  |         | Child and Family Guidance Center         | 7/30/2021  | Outpatient | Current    |
|                        |               |           |                  |              |           |         | 4570 4570     |          |            |         |                                          |            | -          |            |
| DOB Year               |               | Page 1 of | E 1573 (31451 a) | amc) = [1] 2 | 3 4 4 4   | /       | 14/7 14/7     |          |            |         |                                          |            | Daga       | CI70' 11   |

#### Description

The Client List is a searchable list of all the clients registered to the NTBHA P3v2 system.

#### Filters

There are 8 major filters available for use.

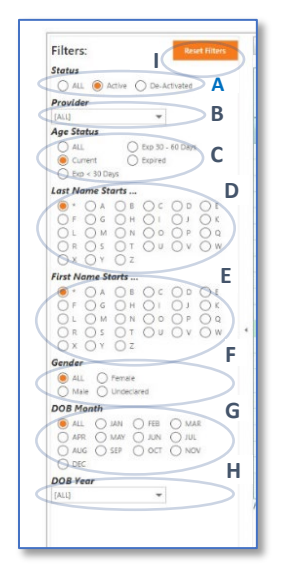

- A. Status: This filters clients by the system status, Active/Inactive.
- B. Provider: This filters clients by the attending providers. The filter is automatically set to the user's registered provider at login.
- *C.* Age Status: This filters the clients by the age referenced to the clients' effective end dates.
- D. Last Name Starts ...: This filters the clients by the first letter of the last name.
- *E.* First Name Starts ...: *This filters the clients by the first letter of the first name.*
- *F.* Gender: *This filters the clients by the clients' gender.*
- G. DOB Month: This filters the clients by the month of the date of birth.
- H. DOB Year: This filters the clients by the year of the date of birth.
- *I.* Reset Filters: *This button resets all the filters to the default settings.*

#### View

| Page 1 of | 1573 (31451 ite | ms) 🚺 [1] 2  | 3 <u>4 5 6</u> Z | <u>1571</u> | 1572 1573  | >        |               |         |                                          |             | Page           | size: 20 📘    |
|-----------|-----------------|--------------|------------------|-------------|------------|----------|---------------|---------|------------------------------------------|-------------|----------------|---------------|
| Enter tex | t to search     |              |                  |             |            |          |               |         |                                          |             |                |               |
| .CN 💌     | Last<br>Name    | First Name 💌 | Middle 💌         | Suffix 😬    | Nickname 🛃 | Gender 💌 | Birth<br>Date | Active? | Provider 💌                               | Effective 💽 | Client<br>Type | Age<br>Status |
| 255234    | aaron           | aniah        |                  |             |            | F        | 2/24/2006     |         | Child and Family Guidance Center         | 12/5/2020   | Outpatient     | Current       |
| 247796    | Aaron           | Christopher  |                  |             |            | М        | 10/7/1969     |         | Southern Area BH                         | 10/8/2020   | Outpatient     | Current       |
| 259952    | Aaron           | Jenyria      |                  |             |            | F        | 2/22/2010     |         | Child and Family Guidance Center         | 2/7/2021    | Outpatient     | Current       |
| 124813    | AARON           | KEVIN        | D                |             |            | М        | 5/11/1962     |         | Metrocare                                | 1/6/2021    | Outpatient     | Current       |
| 267407    | Ababneh         | Karim        | В                |             |            | м        | 6/28/2007     |         | Child and Family Guidance Center         | 6/8/2021    | Outpatient     | Current       |
| 225222    | Abascal         | Carolyn      | A                |             |            | F        | 6/2/1965      |         | DMS TCOOMMI Group                        | 4/7/2021    | Outpatient     | Current       |
| 200284    | Abbott          | Chioka       |                  |             |            | М        | 9/24/1988     |         | Metrocare                                | 10/4/2020   | Outpatient     | Current       |
| 216005    | Abbott          | Chris        |                  |             |            | м        | 7/7/1961      |         | Metrocare                                | 4/3/2021    | Outpatient     | Current       |
| 215207    | Abbott          | Dawn         | М                |             |            | F        | 1/31/1967     |         | Lakes Regional                           | 5/1/2021    | Outpatient     | Current       |
| 267378    | Abbott          | Elisha       | L                |             |            | м        | 1/21/1976     |         | Child and Family Guidance Center         | 6/8/2021    | Outpatient     | Current       |
| 267960    | ABBOTT          | JEFF         |                  |             |            | M        | 11/9/1962     |         | Metrocare                                | 6/17/2021   | Outpatient     | Current       |
| 257442    | Abbott          | Melanie      |                  |             |            | F        | 7/22/1991     |         | NTBHA                                    | 1/9/2021    | Inpatient      | Current       |
| 270316    | ABBOTT          | MIRANDA      |                  |             |            | F        | 8/29/1991     |         | Child and Family Guidance Center         | 7/24/2021   | Outpatient     | Current       |
| 257529    | Abbott          | Rhianna      | D                |             |            | F        | 5/9/1991      |         | Metrocare                                | 1/10/2021   | Outpatient     | Current       |
| 171968    | Abbott          | Stormi       |                  |             |            | F        | 8/28/1976     |         | Integrated Psychotherapeutic<br>Services | 1/9/2021    | Outpatient     | Current       |
| 257641    | AbbottHart      | Lauren       |                  |             |            | F        | 12/8/1964     |         | Child and Family Guidance Center         | 1/13/2021   | Outpatient     | Current       |
| 148178    | ABDELMAGED      | MOHAMEDOMER  |                  |             |            | м        | 1/23/1997     |         | Child and Family Guidance Center         | 11/26/2020  | Outpatient     | Current       |
| 266496    | Abdelmalek      | Shaymaa      | E                |             |            | F        | 3/5/1983      |         | Child and Family Guidance Center         | 5/22/2021   | Outpatient     | Current       |
| 261529    | Abderafie       | Zine         | E                |             |            | М        | 11/30/1996    |         | Multicultural Recovery Center            | 2/27/2021   | Outpatient     | Current       |
| 148179    | ABDOLBAGHI      | REZVAN       |                  |             |            | F        | 8/19/1982     |         | Child and Family Guidance Center         | 7/30/2021   | Outnatient     | Current       |

#### Description

This view lists the clients as directed by the applied filters. There are additional filters and search controls within the view. Client records highlighted are those clients with inpatient authorizations. A new client form can be accessed from the button at the top left of the list view.

#### Paging

This view has two paging controls. One control contains the number pages, (segmented by the pages size), and the number of records applied by the filters.

The other control is for page size. The page size is set as default of 20 records per page and has selection options of 10, 15, 20 and 25 records per page.

| Page 1 of | f 1573 (31451 ite | ems) 🚺 [1] 2 | 3 4 5 6 Z | <u>1571</u> | 1572 1573  | »        |               |         |                                  |             | Page           | size: 20 🔽    |
|-----------|-------------------|--------------|-----------|-------------|------------|----------|---------------|---------|----------------------------------|-------------|----------------|---------------|
| Enter tex | d to search       |              |           |             |            |          |               |         |                                  |             |                |               |
| LCN 💌     | Last<br>Name      | First Name 💌 | Middle 💌  | Suffix 😬    | Nickname 💌 | Gender 💌 | Birth<br>Date | Active? | Provider 🔳                       | Effective 🕑 | Client<br>Type | Age<br>Status |
| 255234    | aaron             | aniah        |           |             |            | F        | 2/24/2006     |         | Child and Family Guidance Center | 12/5/2020   | Outpatient     | Current       |
| 247796    | Aaron             | Christopher  |           |             |            | м        | 10/7/1969     |         | Southern Area BH                 | 10/8/2020   | Outpatient     | Current       |
| 259952    | Aaron             | Jenyria      |           |             |            | F        | 2/22/2010     |         | Child and Family Guidance Center | 2/7/2021    | Outpatient     | Current       |

#### Search

In the text box, at the top of the list, the user can enter any characters for a very specific filtered list. This search scans the entire filtered list.

| Page 1 of | Jge 1 of 1573 (31451 Rems) 🔤 [1] 2 3 4 5 6 7 1521 1522 1523 💽 Page size: 20 💟 |              |          |          |            |          |               |         |                                  |             |                |               |
|-----------|-------------------------------------------------------------------------------|--------------|----------|----------|------------|----------|---------------|---------|----------------------------------|-------------|----------------|---------------|
| LCN 💌     | Last<br>Name                                                                  | First Name 🕑 | Middle 🕢 | Suffix 😬 | Nickname 💌 | Gender 💌 | Birth<br>Date | Active? | Provider 💌                       | Effective 💌 | Client<br>Type | Age<br>Status |
| 255234    | aaron                                                                         | aniah        |          |          |            | F        | 2/24/2006     |         | Child and Family Guidance Center | 12/5/2020   | Outpatient     | Current       |
| 247796    | Aaron                                                                         | Christopher  |          |          |            | м        | 10/7/1969     |         | Southern Area BH                 | 10/8/2020   | Outpatient     | Current       |
| 259952    | Aaron                                                                         | Jenyria      |          |          |            | F        | 2/22/2010     |         | Child and Family Guidance Center | 2/7/2021    | Outpatient     | Current       |

#### Column Filters

The column headers can also act as filters by creating a list of options for the column selected in a drop-down selection control. All columns have this option available and is based on the major filters.

| Status                            | Page 1 of 4 (74 items) 🚺 [1] 2 3 4 |                                           |  |  |  |  |  |  |  |
|-----------------------------------|------------------------------------|-------------------------------------------|--|--|--|--|--|--|--|
| Provider                          | Enter tex                          | d to search                               |  |  |  |  |  |  |  |
| Age Status                        |                                    | Last First Middle Suffix Middle Name Name |  |  |  |  |  |  |  |
| O ALL O Exp 30 - 60 Days          | 269129                             | Baggett Q. Enter text to filter           |  |  |  |  |  |  |  |
| Current Depired     Exp < 30 Days | 260958                             | Baginksi (All)                            |  |  |  |  |  |  |  |
| Last Name Starts                  | 125824                             | BAGLEY (Non blanks)                       |  |  |  |  |  |  |  |
|                                   | 262386                             | Bailey Baggett                            |  |  |  |  |  |  |  |
| OF OG OH OI OJ OK                 | 264929                             | Bailey Baginksi                           |  |  |  |  |  |  |  |
|                                   | 233456                             | Bailey BAGLEY<br>Bailey +                 |  |  |  |  |  |  |  |
| O X O Y O Z                       | 207848                             | Baker                                     |  |  |  |  |  |  |  |
| First Name Starts                 | 208167                             | Baker Brandon A                           |  |  |  |  |  |  |  |

#### Sorting

Each of the columns can be sorted simply by clicking on the column header. Clicking once sorts the column in ascending order. Clicking the header again reverses the sort order to descending order. The default order is descending by last name, first name middle name ascending.

#### New Client

| First Name:<br>(SSN must be pro<br>Unava | SSN:                                                                                                    | Last Name:                                                                                                    | Suffic Birthdate:                                                                                   | Gender: M                                                                           | me:                                                             |
|------------------------------------------|----------------------------------------------------------------------------------------------------|----------------------------------------------------------------------------------------------------|----------------------------------------------------------------------------------------------------|-------------------------------------------------------------------------------------|-----------------------------------------------------------------|
| Primary O<br>Language: O                 | English Chinese French Korean<br>Spanish Tagalog Hindi Arabic<br>Vietnamese German Utrdu Other Languag                                                    | Vietnamese Chinese Hindi Other<br>Ceglish Tagalog Urdu<br>Spanish German Korean<br>Vietnamese French Arabic                                                                                         | Other<br>Language<br>(includes<br>ASL):                                                             | Requires Yes<br>Interpretor: No/Unknow                                              | Disability: None Blind<br>Deaf Mobility                         |
| Marital Status:                          | Single Divorced<br>Married Widowed Race: Asian<br>Separated Unknown American In                                                                           | Multracial - Unspecified     Matrix American     Native Havailian or other Pacific I dian or Alaska Native      White                                                                               | slander Ethnicity: OHSpa                                                                            | nic or Latino<br>ispanic or Latino<br>wm or refused to answer                       | eteran: Yes No/Unknown                                          |
| Provider Group:                          | ABC Behavioral Health     Centro de Mi Salud     dator Community Solutions     Child and Family Guidance     APAA     DISD     DISD     DMS TCOOMNE Group | Garland Behavioral         Innovations           Center         Glen Daks         Integrated Psychothera           Hickory Trails         Lakes Regional           Homeward Bound         Metrocare | Multicultural Recovery Cen     peutic Services     NTBHA     Pathways     Perimeter Behavioral Hosp | er ORbinson House OSerenity Crisis Residential OSouthern Area BH Otal OTHR-Presby O | TMC Behavioral Health<br>Transicare<br>O Transicare-MCOT<br>YAP |
|                                          | Submit New Client                                                                                                    |                                                                                                    |                                                                                                    | Cancel Net                                                                          | v Client                                                        |

#### Description

The New Client form contains information controls. All the controls are required with the exceptions of Suffix, Nickname, Alternate ID, and Other Language. The SSN controls requires the user to input the SSN or check the SSN Unavailable box. Please reference the <u>Add Client</u> action in this document for specific use.

# Client Dashboard

| Home Client List Client Dashboard                                                                               | Reports & Links User Administration                                                                         | NTBHA Administration | System Administration Support / FAQ F | Report Issue       | Hello, devans! Log off |
|----------------------------------------------------------------------------------------------------|----------------------------------------------------------------------------------------------------|----------------------|---------------------------------------|--------------------|------------------------|
| Search:<br>LCN:<br>- OR -<br>SSN:<br>- OR -<br>- OR -                                                           | New Cleat<br>LCN:<br>Client Name:<br>DOB:<br>County:<br>Provider:<br>Client Status:<br>✓ Client Information | Gender:<br>Status:   | Start:<br>Pharma Benefits?:<br>SSN:   | End:<br>FE Status: |                        |
| Last Name: First Name: Return list below                                                                        | Client Information:<br>Contact Information                                                                  |                      | O Demographic Information             |                    |                        |
| - OR -<br>Month of Birth: [ALL]<br>Decade of Birth: [ALL]<br>Return list below<br>Search<br>Search Return List: | Address:<br>Zip:<br>Client Authorizations<br>Client Financial Eligibility<br>Client Reports<br>Client Notes | County:              | City<br>Phone:                        | State:             | Address Management     |
| - OR -                                                                                                    |                                                                                                    |                      |                                       |                    |                        |
|                                                                                                    |                                                                                                    |                      |                                       |                    |                        |

#### Description

This screen displays information directly related to a specific client.

#### Select Client

A client is selected directly with the controls below:

|                                                                                                    | LCN:             |                   |         |      |  |
|----------------------------------------------------------------------------------------------------|------------------|-------------------|---------|------|--|
| - OR - SRE Number only - OR - Last Name:  Return for form  Return for form  - OR -  Moreth of Birth:  Return for form  Return for form  Return for form  - OR -  Seach forthown list:  Seach forthown list:  Seach forthown list:                                                                                                    |                  |                   |         | -    |  |
| SSN: Numbers only - OR - Last Name: - International Statement - OR OR OR OR OR OR OR OR OR OR OR OR OR OR OR OR OR OR OR OR OR OR OR OR OR OR OR OR OR OR OR OR OR OR                                                                                                    |                  | - OR -            |         |      |  |
| - OR -<br>Last Name:<br>First Name:<br>- OR -<br>- OR -<br>- OR -<br>-<br>Decade of Birth:<br><i>Pacture fit below:</i><br>- Chill:<br>- Chill:<br>- | SSN:             |                   | Numbers | only |  |
| Last Name First Name OR - OR - Morth of Birth [ALI]  Return fit below Return fit below Genet Genet Seach below Seach below                                                                                                    |                  | - OR -            |         |      |  |
| First Name<br>Return für below<br>- OR -<br>Moreth of Birthis<br>Decade of Birthis<br>Return für below<br>Search Behom I birthis<br>Saach Behom I birthis                                                                                                    | Last Name:       |                   |         |      |  |
| Return list below<br>- OR -<br>Moreth of Birth:<br>ALLI *<br>Decade of Birth:<br>ALLI *<br>Return list below<br>Sarch<br>Saccha Behom list:                                                                                                    | First Name:      |                   |         |      |  |
| - OR -<br>Month of Birth: [ALL]<br>Decade of Birth: [ALL]<br>Return fat below<br>Search<br>Search Bahun Litt                                                                                                    | 1                | leturn list below |         | _    |  |
| Month of Birth: [ALL]   Decade of Birth: [ALL]   Return fait below  Search  Search Baturn List                                                                                                    |                  | - OR -            |         |      |  |
| Decade of Birth: ALL  Return Lat below Search Search Raturn List                                                                                                    | Month of Birth:  | [ALL]             |         | ٠    |  |
| Return Lat below<br>Search                                                                                                    | Decade of Birth: | [ALL]             |         | Ŧ    |  |
| Search                                                                                                    | 1                | leturn list below |         |      |  |
| Search Paturn List                                                                                                    |                  | Search            |         |      |  |
|                                                                                                    | 5.00             | reh Datum List    |         |      |  |
| Startin Ream                                                                                                    | 544              | sen rocum care    |         |      |  |
|                                                                                                    |                  | - OR -            |         |      |  |
| - OR -                                                                                                    | Aught ID.        |                   |         |      |  |

- A. LCN: The user can enter the LCN to directly access a client's dashboard.
- B. SSN: The user can enter the SSN to directly access a client's dashboard.
- C. Last Name / First Name: The user can enter all or part of the last name and/or first name into these controls to return a list to the Search Return List control.
- D. Month of Birth / Year of Birth: The user can select the month and/or year of birth from these controls to return a list to the Search Return List control.
- E. Search Return List: Contains a list of clients returned by the direct search criteria.
- F. Auth ID: The user can enter an inpatient authorization number to directly access a client with that authorization. (No client is returned if there is no authorization number.)

#### **Client Registration Information**

| ONTBHA<br>North Texas Behaviorel Health Authority                                                           | <u>P</u> rovider <u>I</u> ntegratio                                                                                                    | n <u>G</u> atherii           | ng <u>E</u> ligibility | <u>ON</u> line (PIGEO                                                     | N)                                        |
|----------------------------------------------------------------------------------------------------|----------------------------------------------------------------------------------------------------|------------------------------|------------------------|---------------------------------------------------------------------------|-------------------------------------------|
| Home Client List Client Dashboard                                                                           | Reports & Links User Administration I                                                                                                    | NTBHA Administration         | System Administration  | Support / FAQ Report Issue                                                | Hello, devans! Log off                    |
| Search:           LCN:         192371           - OR -           SSN:         Numbers only           - OR - | Edit Client<br>LCN: <b>192371</b><br>Client Name: CHIMPO, JOHNNY A, JR.<br>DOB: 01/01/2000<br>County: Dallas<br>Provider: NTBHA<br>Client Statux: Active<br>V Client Information | Gender: M<br>Status: Current | Phan                   | Start: 03/23/2020<br>ma Benefits?: No Pharma Benefits<br>SSN: 123-45-6709 | End: 03/23/2021<br>FE Status: FE Complete |
| Last Name:                                                                                                  | Client Information:                                                                                                    |                              |                        |                                                                           |                                           |
| Return list below                                                                                           | Contact Information                                                                                                    |                              | 🔿 Demogra              | phic Information                                                          |                                           |
| - OR -                                                                                                    | Address: 9441 Lyndon B Johnson Fwy Ste<br>Zip: 75243-4652                                                                                                    | 350<br>County: Dallas        | Ph                     | City: Dallas<br>none: Not Available                                       | State: TX<br>Address Management           |
| Return list below<br>Search<br>Search Return List:                                                          | Client Authorizations     Client Financial Eligibility     Client Reports     Client Notes                                                                                       |                              |                        |                                                                           |                                           |

The Client Registration Information contains the LCN, Client Name, SSN, DOB, Gender, Effective Start and End Dates, County, Activity Status, Provider, Client Status, Pharma Benefits and Financial Eligibility Status.

# **Client Information**

| Client Information:                               |                               | O Demographic I | Information             |                                |    |
|---------------------------------------------------|-------------------------------|-----------------|-------------------------|--------------------------------|----|
| Address: 9441 Lyndon B Johnson<br>Zip: 75243-4652 | Fwy Ste 350<br>County: Dallas | City:<br>Phone: | Dallas<br>Not Available | State: TX<br>Address Managemer | nt |
| > Client Authorizations                           |                               |                 |                         |                                |    |

#### Contact Information

The Client Information section contains the contact information, address and phone number. It also has the control to access the Address Management form.

#### Contact Address / Phone

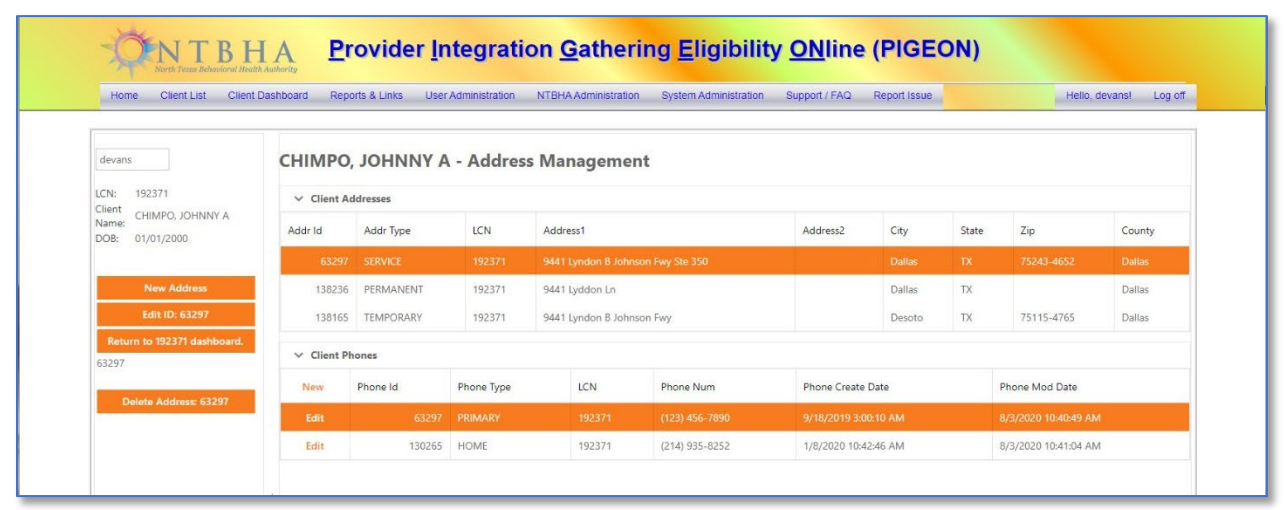

#### Demographic Information

The Demographic Information contains information required by various local, state and federal programs. This information is edited via the Client Edit form.

| Race: Multiracial - Unspecified |
|---------------------------------|
| y Language: English             |
| Interpretor: No                 |
| Disability: None                |
| es                              |

# **Client Authorizations**

| Home Client List Client Dashboard                                                                                                | Reports & Lin                                                                          | s User Administration NTB                                                                         | HAAdministrat              | ion System.       | Administration | Support                 | / FAQ                                  | Report Issue                    |           |                        | Hello, deva             | ns! Log off |
|----------------------------------------------------------------------------------------------------|----------------------------------------------------------------------------------------|---------------------------------------------------------------------------------------------------|----------------------------|-------------------|----------------|-------------------------|----------------------------------------|---------------------------------|-----------|------------------------|-------------------------|-------------|
| Search:           LCN:         192371           - OR -           SSN:         Numbers only           - OR -           Last Name: | Edit Client<br>LCI<br>Client Nam<br>DO<br>Count<br>Provide<br>Client Statu<br>> Client | E <b>192371</b><br>E CHIMPO, JOHNNY A, JR.<br>E OJIV2000 (<br>C Dallas<br>E Notive<br>Information | Sender: M<br>Status: Curre | nt                | Pf             | St<br>narma Benefi<br>S | art: 03/23,<br>ts?: No Ph<br>SN: 123-4 | /2020<br>arma Benefit<br>5-6789 | s         | End: 0<br>FE Status: F | 3/23/2021<br>E Complete |             |
| First Name:                                                                                                    | ✓ Client                                                                               | Authorizations                                                                                    |                            |                   |                |                         |                                        |                                 |           |                        |                         |             |
| Return list below<br>- OR -                                                                                                    | New Authori                                                                            | A Conceptu Cricic Recidential                                                                     | Type 🚇<br>Crisis           | Usage 🕢<br>Crisis | Fund Jack      | Start 💌                 | End 💌                                  | Updated 💌                       | Active? 💌 | Pending? 💌             | Admit Date 💌            | Discharge 😹 |
| Month of Birth: [ALL]                                                                                                    | 6243053 19                                                                             | 2371 Hunt Regional                                                                                | Residential<br>Crisis      | Residential       | General        | 6/4/2020                | 6/8/2020                               | 7/9/2020                        |           |                        |                         |             |
| Decade of Birth: [ALL]                                                                                                    | 6242074 19                                                                             | 2371 Dallas Behavioral Healthcare                                                                 | Crisis                     | Kesidential       | COVID-19       | 4/15/2020               | 4/16/2020                              | 4/12/2020                       |           |                        |                         |             |
| Search<br>Search Return List:<br>- OR -                                                                                          | Page 1 of 17 (<br>Client<br>Client<br>Client                                           | 65 kmm) 🚾 [1] 2 2 <u>4 5 6</u><br>Financial Eligibility<br>Reports<br>Notes                       | Z <u>15</u> <u>16</u>      | 12                |                |                         |                                        |                                 |           |                        |                         |             |
|                                                                                                    |                                                                                        |                                                                                                   |                            |                   |                |                         |                                        |                                 |           |                        |                         |             |

The Client Authorization section contains information summary with inpatient treatment authorizations. If the client has none of these authorizations this information section is empty. The detail is available for NTBHA UM personnel for editing if required on the <u>Edit Authorization</u> form. The New Authorization button accesses the <u>Add</u> <u>Authorization</u> form.

| Home Client List Client Dashboard                                                                                                    | Reports & Lin                                                                                                    | ks User                                                                                                    | Administration                                                        | NTBHA Administration         | System Administration | Support / FAQ Re                                                              | port Issue                |                    | Hello, d                                      | evans! I | .og off |
|----------------------------------------------------------------------------------------------------|----------------------------------------------------------------------------------------------------|----------------------------------------------------------------------------------------------------|-----------------------------------------------------------------------|------------------------------|-----------------------|-------------------------------------------------------------------------------|---------------------------|--------------------|-----------------------------------------------|----------|---------|
| Search:           LCN:         192371           - OR -           SSN:         Numbers only           - OR -           Last Name:           First Name:           Return list below           - OR -           Month of Birth:           Month of Birth: | Edt Client<br>LCI<br>Client Nam<br>DO<br>Count<br>Provide<br>Client Statu<br>> Client<br>Statu<br>> Client<br>V Client<br>New Financ<br>ID + | 4: 19237<br>e: CHIMPO<br>8: 01/01/20<br>7: NTBHA<br>5: Active<br>Informatio<br>Authorizat<br>Financial El<br>el Eligibilty<br>LCN | 1<br>J. JOHNNY A. JR.<br>0000<br>in<br>ions<br>ligibility<br>Provider | Gender: M<br>Status: Current | Phu<br>Status (±      | Start: 03/23/2<br>arma Benefits?: No Phan<br>SSN: 123-45-1<br>Document Status | 020<br>ma Benefit<br>5789 | s FE St<br>Start 👁 | End: 03/23/2021<br>atus: FE Complete<br>End 🕀 | Active?  |         |
| Month of Birth: [ALL]                                                                                                    | 33543                                                                                                    | 192371                                                                                                    | NTBHA-CC                                                              | Eligible for NTBHA fund      | ed services           | Closed Complete                                                               |                           | 03/23/2020         | 03/23/2021                                    |          |         |
| Search Search Return List: - OR - Auth ID:                                                                                                    | > Client                                                                                                    | Reports                                                                                                    |                                                                       |                              |                       |                                                                               |                           |                    |                                               |          |         |

# Client Financial Eligibility

The Client Financial Eligibility section contains information summary. If the client has no financial eligibility this information section is empty. The detail is available for editing if required on the Edit Financial Eligibility form and is available to all users. The New Financial Eligibility button accesses the Add Financial Eligibility form.

# **Client Reports**

| Home Gilent List Cilent Dashboard                  | Reports & Links U                                                          | Iser Administration                                                                                                    | NTBHA Administration                                                                                             | System Administra                                                | ation Support / I                                 | FAQ Report Issue                                                                     |                                                        | Hello, devans!                                                                                                    | Log off |
|----------------------------------------------------|----------------------------------------------------------------------------|----------------------------------------------------------------------------------------------------|----------------------------------------------------------------------------------------------------|------------------------------------------------------------------|---------------------------------------------------|--------------------------------------------------------------------------------------|--------------------------------------------------------|----------------------------------------------------------------------------------------------------|---------|
| Search:<br>LCN: 192371<br>- OR -<br>SCN:<br>- OR - | Edit Client<br>LCN: 192<br>Client Name: CHII<br>DOB: 01/0<br>County: Dall: | 1 <b>371</b><br>APO, JOHNNY A, JR.<br>1/2000<br>Is                                                                     | Gender: M<br>Status: Current                                                                                     |                                                                  | Star<br>Pharma Benefits                           | t: 03/23/2020<br>?: No Pharma Benefits                                               | End:                                                   | 03/23/2021                                                                                                    |         |
| - OR -                                             | Client Status: Actin                                                       | HA<br>re                                                                                                    |                                                                                                    |                                                                  | 551                                               | N: 123-45-6789                                                                       | FE Status:                                             | FE Complete                                                                                                    |         |
| Last Name:                                         | Client Author     Client Financi                                           | izations<br>al Fligibility                                                                                             |                                                                                                    |                                                                  |                                                   |                                                                                      |                                                        |                                                                                                    |         |
| Return list below<br>- OR -                        | ✓ Client Report                                                            | :                                                                                                    |                                                                                                    |                                                                  |                                                   |                                                                                      |                                                        |                                                                                                    |         |
| Month of Birth: [ALL]                              | Outpatient Encour<br>Level of Care Encour                                  | unters<br>iters                                                                                                    | <ul> <li>Jail Diversion</li> </ul>                                                                               | O Prescripti                                                     | ons C                                             | ) Pharmacy Locations                                                                 | () P                                                   | rovider Locations                                                                                                    |         |
| Return list below Search                           | ID M 19074490<br>19074489<br>19074488<br>19074488<br>14528140              | LON  IDAIlas Behar 192371 Dallas Behar 192371 Dallas Behar 192371 Dallas Behar 192371 Dallas Behar 192371 Dallas Behar | Provider<br>vioral Health Hospital<br>vioral Health Hospital<br>vioral Health Hospital<br>vioral Health Hospital | Svc Date<br>12/04/2017<br>12/01/2017<br>11/30/2017<br>11/30/2017 | Diag Code<br>F209<br>F209<br>F209<br>F209<br>F209 | Diagnosis Desc 🕢<br>Schizophrenia<br>Schizophrenia<br>Schizophrenia<br>Schizophrenia | Proc Code<br>T2048<br>T2048<br>T2048<br>T2048<br>T2048 | Procedure Desc<br>Psychiatric Rm and Brd<br>Psychiatric Rm and Brd<br>Psychiatric Rm and Brd<br>Psychiatric Rm and Brd |         |
|                                                    | Page 1 of 4 (13 iter     Client Notes                                      | ms) 🛀 [1] <u>2</u> <u>3</u> <u>4</u>                                                                                   |                                                                                                    |                                                                  |                                                   |                                                                                      |                                                        |                                                                                                    |         |
| - OR -                                             |                                                                            |                                                                                                    |                                                                                                    |                                                                  |                                                   |                                                                                      |                                                        |                                                                                                    |         |
|                                                    |                                                                            |                                                                                                    |                                                                                                    |                                                                  |                                                   |                                                                                      |                                                        |                                                                                                    |         |
|                                                    |                                                                            |                                                                                                    |                                                                                                    |                                                                  |                                                   |                                                                                      |                                                        |                                                                                                    |         |
|                                                    | 1                                                                          |                                                                                                    |                                                                                                    |                                                                  |                                                   |                                                                                      |                                                        |                                                                                                    |         |

The Client Reports section has several lists with access to related detail forms.

#### **Outpatient Encounters**

As with all list controls in P3v2, this list can be filtered and sorted by way of selection(s) to the column names.

| TO Care Elic | Jan I  | Duritu Ta                         | 0.044 (III) | Provide III | Discussion Data | During III | Durid in Durin (77)    |
|--------------|--------|-----------------------------------|-------------|-------------|-----------------|------------|------------------------|
| ID 😬         | LUN    | Provider                          | SVC Date    | Diag Code 😬 | Diagnosis Desc  | Proc Code  | Procedure Desc         |
| 9074490      | 192371 | Dallas Behavioral Health Hospital | 12/04/2017  | F209        | Schizophrenia   | T2048      | Psychiatric Rm and Brd |
| 9074489      | 192371 | Dallas Behavioral Health Hospital | 12/01/2017  | F209        | Schizophrenia   | T2048      | Psychiatric Rm and Brd |
| 9074488      | 192371 | Dallas Behavioral Health Hospital | 11/30/2017  | F209        | Schizophrenia   | T2048      | Psychiatric Rm and Brd |
| 4528140      | 192371 | Dallas Behavioral Health Hospital | 11/30/2017  | F209        | Schizophrenia   | T2048      | Psychiatric Rm and Brd |

This information is a summary list of outpatient encounters. Access to the detail by clicking on the ID number.

| NTBHA P               | IGEON - Outpa                                     | tient Encoun             | ter                                 |                        |                        |                     |               |
|-----------------------|---------------------------------------------------|--------------------------|-------------------------------------|------------------------|------------------------|---------------------|---------------|
| LCN:                  | 192371                                            | First Name:              | Johnny                              | Middle Name:           | A                      | Last Name:          | Chimpo        |
| Provider:             | Dallas Behavioral Health<br>Hospital              | Primary Diagnosis Code:  | F209                                | Procedure Code:        | T2048                  | Diagnosis Desc:     | Schizophrenia |
| Procedure Desc:       | Inpatient Psychiatric<br>Services~ Room and Board | Category:                | Inpatient Services<br>(Psychiatric) | Short Desc:            | Psychiatric Rm and Brd | providerBHOID:      | 314159        |
| submission_type:      | T                                                 | NTBHA_BHOID:             | 086                                 | BHOID:                 | 086                    | NTBHATransactionID: |               |
| roviderTransactionID: |                                                   | NTBHA_case_no:           | #:174031                            | unit_desc:             | DBH                    | server_cd:          | LPC           |
| local_cd:             | T2048                                             | grid_cd:                 | 1703                                | service_dt:            | 12/4/2017 12:00:00 AM  | start_time:         | 00:00         |
| client_time:          | 24                                                | appt_type_cd:            | 2                                   | first_billed_payer_cd: | GNR                    | primary_diag_cd:    | F209          |
| payment_amt:          |                                                   | residential_location_cd: |                                     | enc_type_cd:           | F                      | recipient_cd:       | 1             |
| server_type_cd:       | R                                                 | birth_dt:                | 4/14/1979 12:00:00 AM               | provider_type_cd:      | IP                     | svc_location_cd:    | CI            |
| procedure_cd:         | T2048                                             | medicaid_ind:            | N                                   | crisis_ind:            | Y                      | sub_unit_desc:      | 1709876       |
| server_name:          |                                                   | archival_date_time:      | 1/5/2018 5:25:19 PM                 |                        |                        |                     |               |

#### Jail Diversion

As with all list controls in P3v2, this list can be filtered and sorted by way of selection(s) to the column names.

| / Outpatient chi                                 | counters                                             | Jail Diversion                          | O Pre                                      | scriptions                             | O Pharmacy Location | ons                                         | 0                                             | Provider Locatio        | ns    |                       |                                             |
|--------------------------------------------------|------------------------------------------------------|-----------------------------------------|--------------------------------------------|----------------------------------------|---------------------|---------------------------------------------|-----------------------------------------------|-------------------------|-------|-----------------------|---------------------------------------------|
| Jail Diversion                                   |                                                      |                                         |                                            |                                        |                     |                                             |                                               |                         |       |                       |                                             |
| ID 🔳                                             | Facility 💽                                           | Query Month 🛃 L                         | LCN                                        | First Name 🕑                           | Last Name           | DOE                                         |                                               | Gender 🛃                | Race  |                       |                                             |
| 4288089                                          | DALLAS CO SO                                         | 202004                                  | 192371                                     | JOHN                                   | DOE                 | 2000/                                       | 04/09                                         | Male                    | White |                       |                                             |
| 4288334                                          | DALLAS CO SO                                         | 202004                                  | 192371                                     | JOHN                                   | DOE                 | 2000/                                       | 04/09                                         | Male                    | White |                       |                                             |
| 4288909                                          | DALLAS CO SO                                         | 202004                                  | 192371                                     | JOHN                                   | DOE                 | 2000/                                       | 04/09                                         | Male                    | White |                       |                                             |
| 4288979                                          | DALLAS CO SO                                         | 202004                                  | 192371                                     | JOHN                                   | DOE                 | 2000/                                       | 04/09                                         | Male                    | White |                       |                                             |
| ІТВНА                                            |                                                      | ail Diversion                           |                                            |                                        |                     | _                                           | _                                             |                         |       | _                     | _                                           |
| ТВНА                                             | PIGEON - J                                           | ail Diversior                           | ı                                          |                                        |                     |                                             |                                               |                         |       |                       |                                             |
| NTBHA<br>rid                                     | PIGEON - J                                           |                                         | <b>1</b><br>nty_Name:                      | DALLAS                                 | Fa                  | cility_Name:                                | DALLAS CO                                     | 0.50                    |       | Query_Mon             | th_Char:                                    |
| NTBHA<br>rID<br>Resp_Case_No                     | PIGEON - J<br>: 4288089<br>: 0000135622              | ail Diversior                           | <b>1</b><br>nty_Name:<br>JailLCN:          | DALLAS<br>135622                       | Fa                  | cility_Name:<br>LCN:                        | DALLAS CO<br>162090                           | D 50                    |       | Query_Mon             | th_Char:<br>Care_ID:                        |
| NTBHA<br>rID<br>Resp_Case_No<br>First_Name       | PIGEON - J<br>4288089<br>0000135622<br>JOHN          | ail Diversion                           | nty_Name:<br>JailLCN:<br>ast_Name:         | DALLAS<br>135622<br>DOE                | Fa                  | cility_Name:<br>LCN:<br>DOB:                | DALLAS CO<br>162090<br>2000/04/0              | D SO<br>9               |       | Query_Mon             | th_Char:<br>Care_ID:<br>Gender:             |
| rID<br>rID<br>Resp_Case_No<br>First_Name<br>Race | PIGEON - J<br>4288089<br>0000135622<br>JOHN<br>White | l <b>ail Diversior</b><br>Facility_Cour | nty_Name:<br>JailLCN:<br>ast_Name:<br>SSN: | DALLAS<br>135622<br>DOE<br>123-45-6789 | Fa                  | cility_Name:<br>LCN:<br>DOB:<br>Query_Date: | DALLAS CO<br>162090<br>2000/04/0<br>2020/04/0 | D SO<br>9<br>9 00:00:00 |       | Query_Mon<br>Resp_Com | th_Char:<br>Care_ID:<br>Gender:<br>ip_Code: |

This information is a summary list of jail diversion. Access to the detail is by clicking on the ID number.

#### Prescriptions

As with all list controls in P3v2, this list can be filtered and sorted by way of selection(s) to the column names.

| ID 💌   | Facility                 | RX Number 🔳 | Filled 💌  | Prescriber First | Prescriber Last 🕑 | Drug Name 🛛 🛃         | Days Supply 🚇 | Load Date |
|--------|--------------------------|-------------|-----------|------------------|-------------------|-----------------------|---------------|-----------|
| 018317 | NTBHA CRISIS RESIDENTIAL | 6166628     | 7/14/2020 | TAMEIKA          | MORRIS            | HYDROXYZ HCL TAB 25MG | 7             | 7/20/2020 |
| 018318 | NTBHA CRISIS RESIDENTIAL | 6166627     | 7/14/2020 | TAMEIKA          | MORRIS            | RISPERIDONE TAB 1MG   | 7             | 7/20/2020 |
| 018319 | NTBHA CRISIS RESIDENTIAL | 6166629     | 7/14/2020 | TAMEIKA          | MORRIS            | TRAZODONE TAB 100MG   | 7             | 7/20/2020 |
| 018320 | NTBHA CRISIS RESIDENTIAL | 6166626     | 7/14/2020 | TAMEIKA          | MORRIS            | FLUOXETINE CAP 20MG   | 7             | 7/20/2020 |

This information is a summary list of prescriptions. Access to the detail is by clicking on the ID number.

| NTBH        | A PIGEON - Pr         | escriptions    |                           |                    |                      |               |                        |
|-------------|-----------------------|----------------|---------------------------|--------------------|----------------------|---------------|------------------------|
| rID:        | 1018317               | FACILITY:      | Dallas Metrocare Services | ChopperFeedAbbrev: | DMS                  | TRANS_TYPE:   | с                      |
| BILL_TYPE:  |                       | RX_NUM:        | 6072582                   | RF_NUM:            | 0                    | RF_AUTHOR:    | 1                      |
| FILLED_ON:  | 5/15/2017 12:00:00 AM | REV_ON:        |                           | MEMBER_ID:         | 192371               | PAT_ID_FAC:   | 175338                 |
| PAT_LAST:   | CLAY                  | PAT_FIRST:     | SEBASTIAN                 | BIRTHDATE:         | 1/2/1976 12:00:00 AM | DR_LAST:      | KATHRYN SICKOREZ       |
| DR_FIRST:   | M.D.                  | NDC:           | 65862019399               | DRUG_NAME:         | FLUOXETINE CAP 20MG  | STRENGTH:     | 20                     |
| FORM:       | CAPS                  | BRAND_GENERIC: | Generic                   | COMPOUND:          | N                    | DAYS_SUPPLY:  | 30                     |
| METRIC_QTY: | 30                    | FEE:           | 2.00                      | PRICE:             | 13.49                | COPAY:        | 0                      |
| PLAN_NAME:  | 29303                 | GROUP_NUMBER:  | DMS                       | STRENGTH_N:        | 20                   | STRENGTH_A:   | MG                     |
| MED_D:      |                       | OCC:           | 0                         | AWP:               | 0.000000             | DateInserted: | 12/31/2017 12:00:00 AM |

#### Pharmacy Locations

As with all list controls in P3v2, this list can be filtered and sorted by way of selection(s) to the column names.

| harmacy Loca | ations                        |                           |   |            |      |            |                |            |
|--------------|-------------------------------|---------------------------|---|------------|------|------------|----------------|------------|
| Service 💌    | Location Name (click for map) | Address                   | - | City 💌     | ST 💌 | Zip 🎍      | Phone 💌        | Distance 🧧 |
| Pharmacy     | WALMART PHARMACY              | 13739 N CENTRAL EXPY      |   | DALLAS     | TX   | 75243      | (972) 656-2821 | 2.145      |
| Pharmacy     | KROGER PHARMACY               | 160 N COIT                |   | RICHARDSON | TX   | 75080      | (972) 497-9339 | 3.167      |
| Pharmacy     | KROGER PHARMACY               | 9140 FOREST LANE          |   | DALLAS     | TX   | 75243      | (214) 221-0978 | 3.565      |
| Pharmacy     | WAL-MART PHARMACY             | 430 NORTH COIT ROAD       |   | RICHARDSON | TX   | 75080      | (972) 235-0619 | 3.958      |
| Pharmacy     | WALMART PHARMACY              | 9301 FOREST LN            |   | DALLAS     | TX   | 75243      | (972) 437-6858 | 4.085      |
| Pharmacy     | KROGER PHARMACY               | 536 Centennial Blvd.      |   | BUCKINGHAM | TX   | 75081      | (972) 437-2478 | 5.546      |
| Pharmacy     | DEVONSHIRE PHARMACY           | 5445 LA SIERRA DR STE 202 |   | DALLAS     | TX   | 75231-4139 | (214) 812-9399 | 6.334      |
| Pharmacy     | WALMART PHARMACY              | 15220 MONTFORT RD         |   | DALLAS     | TX   | 75248      | (972) 233-8764 | 6.628      |
| Pharmacy     | METROCARE PHARMACY AT LIFENET | 9708 SKILLMAN ST          |   | DALLAS     | TX   | 75243-5150 | (469) 899-3200 | 7.057      |
| Pharmacy     | WALMART PHARMACY              | 1501 BUCKINGHAM RD        |   | RICHARDSON | TX   | 75081      | (972) 235-9391 | 8.013      |

This list is of participating pharmacy locations sorted by the distance from the client's service address. When clicking on the name link in the list the Google map page is returned to a new browser tab.

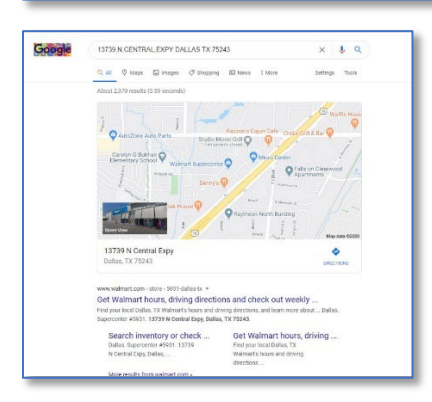

#### **Provider locations**

As with all list controls in P3v2, this list can be filtered and sorted by way of selection(s) to the column names.

| Service 💌  | Location Name (click for map)    | Address 💌                     | City 🚇 | ST 💌 | Zip 🙀 | Phone 🖷      | Distance 💌 |
|------------|----------------------------------|-------------------------------|--------|------|-------|--------------|------------|
| Outpatient | Transicare                       | 9304 Forest Ln, STE 161 North | Dallas | TX   | 75243 | 214-342-5800 | 4.0850     |
| Outpatient | Child And Family Guidance Ctr    | 4031 W Plano Pkwy, STE 211    | Plano  | TX   | 75093 | 214-351-3490 | 11.894     |
| Outpatient | Child And Family Guidance Ctr    | 8915 Harry Hines Blvd,        | Dallas | TX   | 75235 | 214-351-3490 | 17.427     |
| Outpatient | Providence Service Corp Of Texas | 8625 King George Dr, STE 111  | Dallas | TX   | 75235 | 214-631-7002 | 17.427     |
| Outpatient | Dallas Metrocare Services        | 1380 River Bend Dr,           | Dallas | TX   | 75247 | 214-275-7393 | 18.425     |
| Outpatient | Dallas Metrocare Services        | 1340 River Bend Dr,           | Dallas | TX   | 75247 | 214-275-7393 | 18.817     |
| Outpatient | Dallas Metrocare Services        | 4645 Samuell Blvd,            | Dallas | TX   | 75228 | 214-275-7393 | 19.168     |
| Outpatient | IPS                              | 2121 Main St, STE 200         | Dallas | TX   | 75201 | 214-331-1200 | 19.971     |
| Outpatient | Child And Family Guidance Ctr    | 210 W 10th St,                | Dallas | TX   | 75208 | 214-351-3490 | 26.194     |
| Outpatient | Centro De Mi Salud               | 628 Centre St,                | Dallas | TX   | 75208 | 214-941-0798 | 26.563     |

This list is of participating provider locations sorted by the distance from the client's service address. When clicking on the name link in the list the Google map page is returned to a new browser tab.

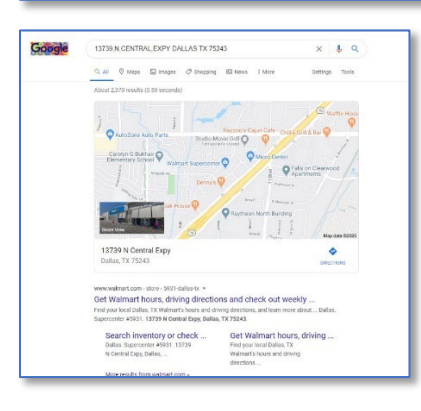

# Reports & Links

| Reports                      | Needed & Useful Links                                                                                                    |
|------------------------------|----------------------------------------------------------------------------------------------------|
| Month-to-Date Authorizations | Provider - Manuals & Forms<br>Provider - EDI Documentation<br>Provider - PAP Resources<br>Provider - Consumer Benefits Program                                                  |
|                              | Public - Education & Support Groups<br>Public - Suicide Prevention<br>Public - Community Resource Coordination Groups<br>Public - Other Community Resources<br>Public - Reports |
|                              |                                                                                                    |
|                              |                                                                                                    |
|                              |                                                                                                    |

The Reports & Links page contains links to P3v2 internal reports (left side) and the links (right side) replicating those on the NTBHA web homepage. As of release there is only one internal report available, the Month-to-Date Authorizations report (explained below). As it becomes apparent more P3 standard reports are required, those will be created and presented here.

#### Month-to-Date Authorizations

| N IBHA PIGEON                                              | - NT        | <b>BHA MTD Auth</b>                         | noriz    | ations                              |                       |                 |            |        |                 |           |                                 |                          |
|------------------------------------------------------------|-------------|---------------------------------------------|----------|-------------------------------------|-----------------------|-----------------|------------|--------|-----------------|-----------|---------------------------------|--------------------------|
|                                                            |             |                                             |          |                                     |                       |                 |            |        |                 |           |                                 |                          |
| Filters: Reset Filters                                     | Export      | to XLS 📾 Export to CSV                      |          |                                     |                       |                 |            |        |                 |           |                                 |                          |
| Provider                                                   | Page 1 of 3 | 9 (583 items) 🔄 [1] 2 3 4                   | 5 6 Z    | 37 38 39 >                          |                       |                 |            |        |                 |           | Pag                             | e size: 15 🔽             |
| (ALL)                                                      | Enter text  | to search                                   |          |                                     |                       |                 |            |        |                 |           |                                 |                          |
| Dallas Benavioral Healthcare Hospital     Facility Pending | Auth 🙀      |                                             |          |                                     |                       | Start 🙀         | End 🙀      | Auth 🙀 | Admit 🙀         | Discharge |                                 |                          |
| Gariand Behavioral Healthcare                              | ID 6242857  | Facility (**)<br>Homeward Bound Crisis      | 205007   | Client Name 😬<br>BerriosAlbrittain, | Crisis                | Date 07/20/2020 | Date       | Days   | Date 07/20/2020 | Date      | Transfer From                   | Created                  |
| Green Oaks                                                 | 6242872     | Residential<br>Homeward Bound Crisis        | 268044   | Alex                                | Residential<br>Crisis | 07/21/2020      | 08/10/2020 | 21     | 07/21/2020      |           | Rador - Dallar - ED             | 12:00:00 AM<br>7/20/2020 |
| O Hickory Trail                                            | 6243073     | Residential<br>Homeward Bound Crisis        | 140343   |                                     | Residential<br>Crisis | 07/21/2020      | 08/06/2020 |        | 07/21/2020      |           | bayior - Dallas - ED            | 12:00:00 AM<br>7/31/2020 |
| Homeward Bound Crisis Residential     Hunt Regional        | 6244072     | Residential<br>Homeward Bound Crisis        | 140245   | Thomas Lucis                        | Residential<br>Crisis | 07/20/2020      | 08/05/2020 | ,      |                 |           |                                 | 12:15:25 PM<br>7/30/2020 |
| Parkland     Perimeter Behavioral Hospital                 | 6244060     | Residential<br>Homeward Bound Crisis        | 230300   | Voga Maria                          | Residential<br>Crisis | 07/30/2020      | 08/05/2020 | ,      |                 |           | Baylor - Lake Pointe Rowlette - | 12:03:43 PM<br>7/30/2020 |
| Serenity Crisis Residential                                | 6244039     | Residential<br>Homeward Bound Crisis        | 270037   | Vega, Mario                         | Residential<br>Crisis | 07/30/2020      | 08/05/2020 | ,      |                 |           | ED<br>Darles Joins ED           | 11:07:18 AM<br>7/30/2020 |
| Sundance     Texas Health Presbyterian                     | 6244070     | Residential<br>Dallas Behavioral Healthcare | 2/0635   | Benuey, Rebecca                     | Residential           | 07/30/2020      | 08/03/2020 | ,      |                 |           | Baylor - Inving - ED            | 11:16:57 AM<br>7/30/2020 |
| Timberiawn     TMC Behavioral Health                       | 6244082     | Hospital<br>Homeward Bound Crisis           | 256613   | Leboda, Jane                        | Crisis                | 07/30/2020      | 08/05/2020 | /      |                 |           |                                 | 6:08:46 PM<br>7/30/2020  |
|                                                            | 0244084     | Residential<br>Homeward Bound Crisis        | 229537   | Williams, Kemberly                  | Residential<br>Crisis | 07/30/2020      | 08/05/2020 | /      |                 |           | Multiplet Delles FD             | 6:31:51 PM<br>7/30/2020  |
| 2020 2019 2018                                             | 6244062     | Residential<br>Homeward Bound Crisis        | 270633   | Moody, David                        | Residential           | 07/30/2020      | 08/05/2020 | 7      |                 |           | Methodist - Dallas - ER         | 7:51:23 AM<br>7/30/2020  |
| 2017 2016                                                  | 6244064     | Residential<br>Homeward Bound Crisis        | 222189   | Mccarty, Roger                      | Residential           | 07/30/2020      | 08/05/2020 | /      |                 |           | Baylor - Dallas - ED            | 9:48:52 AM<br>7/30/2020  |
| Authorization Month                                        | 6244065     | Residential<br>Homeward Bound Crisis        | 152136   | WALKER, JANET                       | Residential           | 07/30/2020      | 08/05/2020 | 7      |                 |           |                                 | 10:11:35 AM<br>7/30/2020 |
| O JAN O FEB O MAR O APR                                    | 6244066     | Residential<br>Dallas Bebavioral Healthcare | 270061   | Bondy, Bruce                        | Residential           | 07/30/2020      | 08/05/2020 | 7      |                 |           |                                 | 10:46:39 AM<br>7/27/2020 |
| O SEP O OCT O NOV O DEC                                    | 6243998     | Hospital                                    | 184191   | Griffin, Bruce                      | Inpatient             | 07/29/2020      | 08/04/2020 | 7      | 07/29/2020      |           |                                 | 12:00:00 AM              |
|                                                            | 6244024     | Residential                                 | 161847   | Calhoun, Warren                     | Residential           | 07/29/2020      | 08/04/2020 | 7      | 07/29/2020      |           |                                 | 12:00:00 AM              |
|                                                            | 6244026     | Residential                                 | 270275   | Wooten, Erwin                       | Residential           | 07/29/2020      | 08/04/2020 | 7      | 07/29/2020      |           |                                 | 12:00:00 AM              |
|                                                            | Page 1 of 3 | 9 (583 items) 🔛 [1] 2 3 4                   | 5 6 Z    | <u>37 38 39</u> →                   |                       |                 |            |        |                 |           | Pag                             | e size: 15               |
|                                                            | Highlighted | I rows indicate clients are not yet         | disharge | 1.                                  |                       |                 |            |        |                 |           |                                 |                          |

#### Description

This view lists the inpatient authorizations as directed by the applied filters. There are additional filters and search controls within the view. Authorization records highlighted are those in which the current date is within authorization start and end date.

#### Filters

| Filters: Reset Filt                |       |
|------------------------------------|-------|
| Provider                           |       |
| ( [ALL]                            |       |
| O Dallas Behavioral Healthcare Hos | pital |
| Facility Pending                   |       |
| Garland Behavioral Healthcare      |       |
| Gien Oaks                          |       |
| Green Oaks                         |       |
| Haven Psychiatric Hospital         |       |
| Hickory Trail                      |       |
| Homeward Bound Crisis Resident     | ial . |
| O Hunt Regional                    |       |
| O Parkland                         |       |
| O Perimeter Behavioral Hospital    |       |
| O Serenity Crisis Residential      |       |
| () Sundance                        |       |
| O Texas Health Presbyterian        |       |
| O Timberiawn                       |       |
| O TMC Benavioral Health            |       |
| Authorization Year                 |       |
| 2020 ○ 2019 ○ 2018                 |       |
| 0 2017 0 2016                      |       |
|                                    |       |
| Authorization Month                |       |
| O JAN O FEB O MAR C                | APR   |
| O MAY O JUN () JUL C               | AUG   |
| O SEP O OCT O NOV O                | DEC   |
|                                    |       |

The report is filterable by Provider, Authorization Year and Authorization Month. The default filters are the current month and year and the users registered provider.

View

| inter text | to search                                |        |                            |                       |               |             |           |               |             |                                       |                          |
|------------|------------------------------------------|--------|----------------------------|-----------------------|---------------|-------------|-----------|---------------|-------------|---------------------------------------|--------------------------|
| Auth 💌     | Facility                                 |        | Client Name 🕒              | Treatment             | Start<br>Date | End<br>Date | Auth Days | Admit<br>Date | Discharge 🛃 | Transfer From                         | Created                  |
| 5243857    | Homeward Bound Crisis<br>Residential     | 206997 | BerriosAlbrittain,<br>Alex | Crisis<br>Residential | 07/20/2020    | 08/10/2020  | 22        | 07/20/2020    |             |                                       | 7/20/2020<br>12:00:00 AM |
| 5243873    | Homeward Bound Crisis<br>Residential     | 268944 | Schaefer, Nicholas         | Crisis<br>Residential | 07/21/2020    | 08/10/2020  | 21        | 07/21/2020    |             | Baylor - Dallas - ED                  | 7/20/2020<br>12:00:00 AM |
| 5244089    | Homeward Bound Crisis<br>Residential     | 140243 | OLIVER, CHARLES            | Crisis<br>Residential | 07/31/2020    | 08/06/2020  | 7         |               |             |                                       | 7/31/2020<br>12:15:25 PM |
| 5244072    | Homeward Bound Crisis<br>Residential     | 236388 | Thomas, Lyric              | Crisis<br>Residential | 07/30/2020    | 08/05/2020  | 7         |               |             |                                       | 7/30/2020<br>12:03:43 PM |
| 5244069    | Homeward Bound Crisis<br>Residential     | 270637 | Vega, Mario                | Crisis<br>Residential | 07/30/2020    | 08/05/2020  | 7         |               |             | Baylor - Lake Pointe Rowlette -<br>ED | 7/30/2020<br>11:07:18 AM |
| 5244070    | Homeward Bound Crisis<br>Residential     | 270635 | Bentley, Rebecca           | Crisis<br>Residential | 07/30/2020    | 08/05/2020  | 7         |               |             | Baylor - Irving - ED                  | 7/30/2020<br>11:16:57 AM |
| 5244082    | Dallas Behavioral Healthcare<br>Hospital | 256613 | Leboda, Jane               | Inpatient             | 07/30/2020    | 08/05/2020  | 7         |               |             |                                       | 7/30/2020<br>6:08:46 PM  |
| 5244084    | Homeward Bound Crisis<br>Residential     | 229537 | Williams, Kemberly         | Crisis<br>Residential | 07/30/2020    | 08/05/2020  | 7         |               |             |                                       | 7/30/2020<br>6:31:51 PM  |
| 5244052    | Homeward Bound Crisis<br>Residential     | 270633 | Moody, David               | Crisis<br>Residential | 07/30/2020    | 08/05/2020  | 7         |               |             | Methodist - Dallas - ER               | 7/30/2020<br>7:51:23 AM  |
| 5244064    | Homeward Bound Crisis<br>Residential     | 222189 | Mccarty, Roger             | Crisis<br>Residential | 07/30/2020    | 08/05/2020  | 7         |               |             | Baylor - Dallas - ED                  | 7/30/2020<br>9:48:52 AM  |
| 5244065    | Homeward Bound Crisis<br>Residential     | 152136 | WALKER, JANET              | Crisis<br>Residential | 07/30/2020    | 08/05/2020  | 7         |               |             |                                       | 7/30/2020<br>10:11:35 AM |
| 5244066    | Homeward Bound Crisis<br>Residential     | 270061 | Bondy, Bruce               | Crisis<br>Residential | 07/30/2020    | 08/05/2020  | 7         |               |             |                                       | 7/30/2020<br>10:46:39 AM |
| 5243998    | Dallas Behavioral Healthcare<br>Hospital | 184191 | Griffin, Bruce             | Inpatient             | 07/29/2020    | 08/04/2020  | 7         | 07/29/2020    |             |                                       | 7/27/2020<br>12:00:00 AM |
| 5244024    | Homeward Bound Crisis<br>Residential     | 161847 | Calhoun, Warren            | Crisis<br>Residential | 07/29/2020    | 08/04/2020  | 7         | 07/29/2020    |             |                                       | 7/28/2020<br>12:00:00 AM |
| 5244026    | Homeward Bound Crisis<br>Residential     | 270275 | Wooten, Erwin              | Crisis<br>Residential | 07/29/2020    | 08/04/2020  | 7         | 07/29/2020    |             |                                       | 7/28/2020<br>12:00:00 AM |

#### Paging

This view has two paging controls. One control contains the number pages, (segmented by the pages size), and the number of records applied by the filters.

The other control is for page size. The page size is set as default of 20 records per page and has selection options of 10, 15, 20 and 25 records per page.

| Page 1 of 3 | to XLS 💼 Export to CSV<br>9 (583 items) 💽 [1] 2 3 4 1<br>to search | 5 <u>6</u> Z | <u>37</u> <u>38</u> <u>39</u> ♪ |                       |            |             |              |               |                   |                      | Pagi | e size: 15 💌             |
|-------------|--------------------------------------------------------------------|--------------|---------------------------------|-----------------------|------------|-------------|--------------|---------------|-------------------|----------------------|------|--------------------------|
| Auth ID     | Facility                                                           | LON 💌        | Client Name 💌                   | Treatment             | Start 🕑    | End<br>Date | Auth<br>Days | Admit<br>Date | Discharge<br>Date | Transfer From        |      | Created                  |
| 6243857     | Homeward Bound Crisis<br>Residential                               | 206997       | BerriosAlbrittain,<br>Alex      | Crisis<br>Residential | 07/20/2020 | 08/10/2020  | 22           | 07/20/2020    |                   |                      |      | 7/20/2020<br>12:00:00 AM |
| 6243873     | Homeward Bound Crisis<br>Residential                               | 268944       | Schaefer, Nicholas              | Crisis<br>Residential | 07/21/2020 | 08/10/2020  | 21           | 07/21/2020    |                   | Baylor - Dallas - ED |      | 7/20/2020<br>12:00:00 AM |
| 6244089     | Homeward Bound Crisis<br>Residential                               | 140243       | OLIVER, CHARLES                 | Crisis<br>Residential | 07/31/2020 | 08/06/2020  | 7            |               |                   |                      |      | 7/31/2020<br>12:15:25 PM |

#### Search

In the text box, at the top of the list, the user can enter any characters for a very specific filtered list. This search scans the entire filtered list.

| Export 1     | to XLS and Export to CSV             |             |                            |                       |               |             |              |               |             |                      |      |                          |
|--------------|--------------------------------------|-------------|----------------------------|-----------------------|---------------|-------------|--------------|---------------|-------------|----------------------|------|--------------------------|
| age 1 of 3   | 9 (583 items) 🚺 [1] 2 3 4 .          | <u>56</u> Z | <u>37 38 39</u> >          |                       |               |             |              |               |             |                      | Page | size: 15 🔽               |
| inter text t | o search                             |             |                            |                       |               |             |              |               |             |                      |      |                          |
| Auth 💌       | Facility                             |             | Client Name 🔳              | Treatment             | Start<br>Date | End<br>Date | Auth<br>Days | Admit<br>Date | Discharge 🛃 | Transfer From        |      | Created                  |
| 243857       | Homeward Bound Crisis<br>Residential | 206997      | BerriosAlbrittain,<br>Alex | Crisis<br>Residential | 07/20/2020    | 08/10/2020  | 22           | 07/20/2020    |             |                      |      | 7/20/2020<br>12:00:00 AM |
| 6243873      | Homeward Bound Crisis<br>Residential | 268944      | Schaefer, Nicholas         | Crisis<br>Residential | 07/21/2020    | 08/10/2020  | 21           | 07/21/2020    |             | Baylor - Dallas - ED |      | 7/20/2020<br>12:00:00 AM |
| 5244089      | Homeward Bound Crisis<br>Residential | 140243      | OLIVER, CHARLES            | Crisis<br>Residential | 07/31/2020    | 08/06/2020  | 7            |               |             |                      |      | 7/31/2020<br>12:15:25 PM |

#### Column Filters

The column headers can also act as filters by creating a list of options for the column selected in a drop-down selection control. All columns have this option available and is based on the major filters.

| Export                  | t to XLS 🛛 📾 Export to CSV           |        |                            |                    |                                          |    |      |               |                     |                                                   |      |                          |
|-------------------------|--------------------------------------|--------|----------------------------|--------------------|------------------------------------------|----|------|---------------|---------------------|---------------------------------------------------|------|--------------------------|
| Page 1 of<br>Enter text | 10 (143 items) 🚺 [1] 2 3             | 456    | Z 8 9 10                   |                    |                                          |    |      |               |                     |                                                   | Page | size: 15 🔽               |
| Auth ID                 | Facility 🔳                           | LCN 🗷  | Client Name 😬              | Treatment          | Start  End Date                          | Au | th 💌 | Admit<br>Date | Discharge 🕢<br>Date | Transfer From                                     |      | Created 🕑                |
| 6243857                 | Homeward Bound Crisis<br>Residential | 206997 | BerriosAlbrittain,<br>Alex | Crisis Residential | Q. Enter text to filter                  | 1  | 22   | 07/20/2020    |                     |                                                   |      | 7/20/2020<br>12:00:00 AM |
| 6243873                 | Homeward Bound Crisis<br>Residential | 268944 | Schaefer,<br>Nicholas      | Crisis Residential | (All)<br>(Blanks)                        |    | 21   | 07/21/2020    |                     | Baylor - Dallas - ED                              |      | 7/20/2020<br>12:00:00 AM |
| 6244156                 | Homeward Bound Crisis<br>Residential | 205715 | Locks, Frank               | Crisis Residential | (Non blanks)                             |    | 7    |               |                     |                                                   |      | 8/3/2020<br>3:02:20 PM   |
| 6244162                 | Homeward Bound Crisis<br>Residential | 253574 | Gilder, Rosemary           | Crisis Residential | Extension Request - Crisis               |    | 7    |               |                     |                                                   |      | 8/3/2020<br>3:40:12 PM   |
| 6244165                 | Homeward Bound Crisis<br>Residential | 125151 | ALFORD, MEGAN              | Crisis Residential | Inpatient<br>Inpatient Concurrent Review | -  | 7    |               |                     |                                                   |      | 8/3/2020<br>4:44:00 PM   |
| 6244135                 | Homeward Bound Crisis<br>Residential | 270854 | Driggers, James            | Crisis Residential |                                          |    | 7    |               |                     | Hunt Regional Medical Center -<br>Greenville - ED |      | 8/3/2020<br>11:50:46 AM  |
|                         | Homeward Bound Crisis                |        |                            |                    |                                          |    | -    |               |                     |                                                   |      | 8/3/2020                 |

#### Sorting

Each of the columns can be sorted simply by clicking on the column header. Clicking once sorts the column in ascending order. Clicking the header again reverses the sort order to descending order. The default order is descending by last name, first name middle name ascending.

#### Export Report

This report can be exported in WYSIWYG form in both .CSV and.XLS by selecting the desired format button.

| Export t     | to XLS 💼 Export to CSV               |              |                            |                       |               |             |              |               |                   |                      |      |                          |
|--------------|--------------------------------------|--------------|----------------------------|-----------------------|---------------|-------------|--------------|---------------|-------------------|----------------------|------|--------------------------|
| Page 1 of 3  | 9 (583 items) 🚺 [1] 2 3 4            | <u>5</u> 6 Z | 37 38 39 Þ                 | 1                     |               |             |              |               |                   |                      | Page | size: 15 🔽               |
| Enter text t | o search                             |              |                            |                       |               |             |              |               |                   |                      |      |                          |
| Auth ID      | Facility                             | LON 😬        | Client Name                | Treatment             | Start<br>Date | End<br>Date | Auth<br>Days | Admit<br>Date | Discharge<br>Date | Transfer From        |      | Created                  |
| 6243857      | Homeward Bound Crisis<br>Residential | 206997       | BerriosAlbrittain,<br>Alex | Crisis<br>Residential | 07/20/2020    | 08/10/2020  | 22           | 07/20/2020    |                   |                      |      | 7/20/2020<br>12:00:00 AM |
| 6243873      | Homeward Bound Crisis<br>Residential | 268944       | Schaefer, Nicholas         | Crisis<br>Residential | 07/21/2020    | 08/10/2020  | 21           | 07/21/2020    |                   | Baylor - Dallas - ED |      | 7/20/2020<br>12:00:00 AM |
| 6244089      | Homeward Bound Crisis<br>Residential | 140243       | OLIVER, CHARLES            | Crisis<br>Residential | 07/31/2020    | 08/06/2020  | 7            |               |                   |                      |      | 7/31/2020<br>12:15:25 PM |

# User Administration

| NTBHA PIGEC            | N - U  | ser Admir             | istratio   | on                          |                |                      |                                   |                      |                |              |
|------------------------|--------|-----------------------|------------|-----------------------------|----------------|----------------------|-----------------------------------|----------------------|----------------|--------------|
|                        |        |                       |            |                             |                |                      |                                   |                      |                |              |
| Filters: Reset Filters | Page 1 | of 3 (58 items) [1]   | 2 3 >      |                             |                |                      |                                   |                      | Pag            | e size: 25 🔽 |
| Provider               | Enter  | ext to search         |            |                             |                |                      |                                   |                      |                |              |
| Approval?              | E      | lit? Last Name 🖂      | First Name | Email 💌                     | User Phone 💌   | User Name 💌          | User Provider 🛛                   | User Lvl 🏼           | User Profile 💌 | Approved?    |
| ALL ALL                |        | dit Ashford           | Lyndy      | lashford@ntbha.org          | 4695263843     | lashford             | NTBHA                             | NTBHA User           | 1              | Yes          |
| () Approved            |        | dit Bailey            | Mary       | mbailey@ntbha.org           | 4692999442     | mbailey              | NTBHA                             | System Administrator | 1              | Yes          |
| O Not Approved         |        | dit Batiz             | Joan       | jbatiz@ntbha.org            | 2672407494     | jbatiz               | NTBHA                             | NTBHA User           | 1              | Yes          |
| Last Name              | 1      | dit Blank             | Michelle   | mblank@ntbha.org            | 4692602097     | mblank               | NTBHA                             | NTBHA User           | 1              | Yes          |
|                        | 1      | dit Blanton           | Charlote   | cblanton@ntbha.org          | 4696077435     | cblanton             | NTBHA                             | NTBHA User           | 1              | Yes          |
| OE OF OG OH OI         | 1      | dit Blum              | Nancy      | nblum@ntbha.org             | 2145354503     | nblum                | NTBHA                             | NTBHA User           | 1              | Yes          |
| OJ OK OL OM ON         | 1      | dit Brashear          | Kristy     | kbrashear@ntbha.org         | 4692902115     | kbrashear            | NTBHA                             | NTBHA User           | 1              | No           |
| OO OP OQ OR OS         | 1      | dit brodbeck          | christine  | cbrodbeck@ntbha.org         | (972) 333-2079 | cbrodbeck            | NTBHA                             | NTBHA User           | 1              | Yes          |
| OT OU OV OW OX         |        | dit Cannon            | Amanda     | acannon@NTBHA.org           | 4695263256     | acannon              | NTBHA                             | NTBHA User           | 1              | Yes          |
| OY OZ                  |        | dit Caviness          | Tami       | tcaviness@ntbha.org         | 4692999389     | tcaviness            | NTBHA                             | NTBHA User           | 1              | Yes          |
|                        |        | dit Corona Barker     | Veronica   | vcoronabarker@ntbha.org     | 469459397      | vcorona              | NTBHA                             | NTBHA User           | 1              | Yes          |
|                        |        | dit Cowan             | Janet      | jcowanightona.org           | 4692902101     | Jcowan               | NIBHA                             | NTBHA User           | 1              | Yes          |
|                        |        | dit Creach            | George     | GCREACH@NTBHA.UKG           | 4695219961     | GUREAUHJK            | NTBHA                             | NTBHA User           | 1              | Yes          |
|                        |        | dit Evano             | Darron     | devanc@etbba.org            | 4602000452     | devone               | NTDHA                             | Suctom Administrator | 1              | Voc          |
|                        |        | dit Evans             | Darren     | devans@ntbha.org            | 9727506082     | wdevans              | Dallas Rehavioral Health Hospital | Escility Liser       | 1              | Vec          |
|                        | 4      | dit Evans             | Darren     | devans@ntbha.org            | 9724699995     | wdevans20            | NTRHA                             | NTRHA User           | 1              | Yes          |
|                        |        | dit Ford              | Ashley     | aford@ntbha.org             | 9725518908     | aford                | NTBHA                             | NTBHA User           | 1              | Yes          |
|                        |        | dit Frederick         | Heath      | hfrederick@ntbha.org        | 4695230529     | hfrederick           | NTBHA                             | NTBHA User           | 1              | Yes          |
|                        |        | dit Graham            | Sherry     | sherry.graham.lpc@gmail.com | 2147698165     | sgraham@ntbha.org    | NTBHA                             | NTBHA User           | 1              | Yes          |
|                        |        | dit Grigsby           | Syreeta    | sgrigsby@ntbha.org          | 9402574880     | sgrigsby             | NTBHA                             | NTBHA User           | 1              | Yes          |
|                        | 1      | dit Gulino            | Jaclyn     | jgulino@ntbha.org           | (214) 454-4790 | jgulino              | NTBHA                             | NTBHA User           | 1              | Yes          |
|                        |        | dit gutierrez         | luisa      | lgutierrez@ntbha.org        | 4692491379     | Igutierrez@ntbha.org | NTBHA                             | NTBHA User           | 1              | Yes          |
|                        | 1      | dit Johnson           | Rhonessia  | rhjohnson@ntbha.org         | 8322736442     | rhonessia2005        | NTBHA                             | NTBHA User           | 1              | Yes          |
|                        |        | dit JOhnson           | Robert     | rjohnson@ntbha.org          | 4695519635     | rjohnson2            | NTBHA                             | NTBHA User           | 1              | Yes          |
|                        | Page 1 | of 3 (58 items) 🚺 [1] | 2 3 >      |                             |                |                      |                                   |                      | Pag            | e size: 25 🔽 |

#### Description

This list is only accessible by the provider administrator. It consists of a list of the provider's registered users. This is also the form in which the administrator can approve or reject user access to the P3v2 system.

#### Filters

| incers.       | inc.sci | . Thinkers |
|---------------|---------|------------|
| Provider      |         |            |
| [ALL]         | *       |            |
| pproval?      |         |            |
| O ALL         |         |            |
| O Approved    |         |            |
| O Not Approve | đ       |            |
| ast Name      |         |            |
| . OA (        | OB OC   | OD         |
| OE OF (       | OG OH   | Õ1         |
| OJ OK (       | OL OM   | ÔN         |
| OO OP (       | OQ OR   | Os         |
| OTOU          | OV OW   | Ox         |
| OY OZ         |         |            |

The User Administration list has 3 primary filters:

- A. Provider (The list opens in default and restricted to the user's registered provider.)
- B. Approved? (The list opens to ALL users' accounts filtered by the provider.)
- C. Last Name (This filters the list by the first letter of the users' last name.)

#### View

| r text to s | earch         |              |                             |                |                      |                                   |                      |                |           |
|-------------|---------------|--------------|-----------------------------|----------------|----------------------|-----------------------------------|----------------------|----------------|-----------|
| Edit?       | Last Name 💌   | First Name 💌 | Email 🕢                     | User Phone 🚇   | User Name 🔛          | User Provider 🛛 🚇                 | User Lvl 💌           | User Profile 🚇 | Approved? |
| Edit        | Ashford       | Lyndy        | lashford@ntbha.org          | 4695263843     | lashford             | NTBHA                             | NTBHA User           | 1              | Yes       |
| Edit        | Bailey        | Mary         | mbailey@ntbha.org           | 4692999442     | mballey              | NTBHA                             | System Administrator | 1              | Yes       |
| Edit        | Batiz         | Joan         | jbatiz@ntbha.org            | 2672407494     | jbatiz               | NTBHA                             | NTBHA User           | 1              | Yes       |
| Edit        | Blank         | Michelle     | mblank@ntbha.org            | 4692602097     | mblank               | NTBHA                             | NTBHA User           | 1              | Yes       |
| Edit        | Blanton       | Charlote     | cblanton@ntbha.org          | 4696077435     | cblanton             | NTBHA                             | NTBHA User           | 1              | Yes       |
| Edit        | Blum          | Nancy        | nblum@ntbha.org             | 2145354503     | nblum                | NTBHA                             | NTBHA User           | 1              | Yes       |
| Edit        | Brashear      | Kristy       | kbrashear@ntbha.org         | 4692902115     | kbrashear            | NTBHA                             | NTBHA User           | 1              | No        |
| Edit        | brodbeck      | christine    | cbrodbeck@ntbha.org         | (972) 333-2079 | cbrodbeck            | NTBHA                             | NTBHA User           | 1              | Yes       |
| Edit        | Cannon        | Amanda       | acannon@NTBHA.org           | 4695263256     | acannon              | NTBHA                             | NTBHA User           | 1              | Yes       |
| Edit        | Caviness      | Tami         | tcaviness@ntbha.org         | 4692999389     | tcaviness            | NTBHA                             | NTBHA User           | 1              | Yes       |
| Edit        | Corona Barker | Veronica     | vcoronabarker@ntbha.org     | 469459397      | vcorona              | NTBHA                             | NTBHA User           | 1              | Yes       |
| Edit        | Cowan         | Janet        | jcowan@ntbha.org            | 4692902101     | jcowan               | NTBHA                             | NTBHA User           | 1              | Yes       |
| Edit        | Creach        | George       | GCREACH@NTBHA.ORG           | 4695219961     | GCREACHJR            | NTBHA                             | NTBHA User           | 1              | Yes       |
| Edit        | Dickson       | Nadia        | ndickson@ntbha.org          | 4699985159     | nadiad               | NTBHA                             | NTBHA User           | 1              | Yes       |
| Edit        | Evans         | Darren       | devans@ntbha.org            | 4692999453     | devans               | NTBHA                             | System Administrator | 1              | Yes       |
| Edit        | Evans         | Darren       | devans@ntbha.org            | 9727506082     | wdevans              | Dallas Behavioral Health Hospital | Facility User        | 1              | Yes       |
| Edit        | Evans         | Darren       | devans@ntbha.org            | 9724699995     | wdevans20            | NTBHA                             | NTBHA User           | 1              | Yes       |
| Edit        | Ford          | Ashley       | aford@ntbha.org             | 9725518908     | aford                | NTBHA                             | NTBHA User           | 1              | Yes       |
| Edit        | Frederick     | Heath        | hfrederick@ntbha.org        | 4695230529     | hfrederick           | NTBHA                             | NTBHA User           | 1              | Yes       |
| Edit        | Graham        | Sherry       | sherry.graham.lpc@gmail.com | 2147698165     | sgraham@ntbha.org    | NTBHA                             | NTBHA User           | 1              | Yes       |
| Edit        | Grigsby       | Syreeta      | sgrigsby@ntbha.org          | 9402574880     | sgrigsby             | NTBHA                             | NTBHA User           | 1              | Yes       |
| Edit        | Gulino        | Jadyn        | jgulino@ntbha.org           | (214) 454-4790 | jgulino              | NTBHA                             | NTBHA User           | 1              | Yes       |
| Edit        | gutierrez     | luisa        | lgutierrez@ntbha.org        | 4692491379     | Igutierrez@ntbha.org | NTBHA                             | NTBHA User           | 1              | Yes       |
| Edit        | Johnson       | Rhonessia    | rhjohnson@ntbha.org         | 8322736442     | rhonessia2005        | NTBHA                             | NTBHA User           | 1              | Yes       |
| Edit        | JOhnson       | Robert       | riohnson@ntbha.org          | 4695519635     | riohnson2            | NTBHA                             | NTBHA User           | 1              | Yes       |

#### Description

This view lists the system registered users as directed by the applied filters. There are additional filters and search controls within the view. The option to edit the user account record is only available through the "Edit" link for each record. This option is used as an approval alternative to the email sent to the provider's system administrator. It is also the method with which to deactivate the user account.

| Edit? | Last Name 🏼   |
|-------|---------------|
| Edit  | Ashford       |
| Edit  | Bailey        |
| Edit  | Batiz         |
| Edit  | Blank         |
| Edit  | Blanton       |
| Edit  | Blum          |
| Edit  | Brashear      |
| Edit  | brodbeck      |
| Edit  | Cannon        |
| Edit  | Caviness      |
| Edit  | Corona Barker |
| Edit  | Cowan         |

#### Paging

This view has two paging controls. One control contains the number pages, (segmented by the pages size), and the number of records applied by the filters.

The other control is for page size. The page size is set as default of 20 records per page and has selection options of 10, 15, 20 and 25 records per page.

| Page 1 of 3 (58<br>Enter text to s | 8 items) 🚺 [1] 💈 | 3 >          |                    |                |            |               |                     |    | Pa             | ge size: 25 🔽 |
|------------------------------------|------------------|--------------|--------------------|----------------|------------|---------------|---------------------|----|----------------|---------------|
| Edit?                              | Last Name 💌      | First Name 🍝 | Email              | User Phone 💌   | User Name  | User Provider | User Lvl            |    | User Profile 🚇 | Approved?     |
| Edit                               | Ashford          | Lyndy        | lashford@ntbha.org | 4695263843     | lashford   | NTBHA         | NTBHA User          |    | 1              | Yes           |
| Edit                               | Bailey           | Mary         | mbailey@ntbha.org  | 4692999442     | mballey    | NTBHA         | System Administrati | or | 1              | Yes           |
| r da                               | Datis            | 1000         | that a Bathha are  | <br>3673407404 | disease in | NITTILIA      | AUTOLIA LINAS       |    |                | Mac           |

#### Search

In the text box, at the top of the list, the user can enter any characters for a very specific filtered list. This search scans the entire filtered list.

| Page 1 of 3 (58<br>Enter text to s | i items) 🕢 [1] 🧧 | 3            |                    |              |             |               |                      | Pag            | e size: 25 🔽 |
|------------------------------------|------------------|--------------|--------------------|--------------|-------------|---------------|----------------------|----------------|--------------|
| Edit?                              | Last Name 💌      | First Name 🔳 | Email              | User Phone 💌 | User Name 🔛 | User Provider | User Lvi 🕑           | User Profile 🚇 | Approved?    |
| Edit                               | Ashford          | Lyndy        | lashford@ntbha.org | 4695263843   | lashford    | NTBHA         | NTBHA User           | 1              | Yes          |
| Edit                               | Bailey           | Mary         | mbailey@ntbha.org  | 4692999442   | mballey     | NTBHA         | System Administrator | 1              | Yes          |
| E.d.a                              | Datia            | 1000         | thatia@athha are   | 3673407404   | destin      | NTDUA         | NITRUA LINA          |                | Mac          |

#### Column Filters

The column headers can also act as filters by creating a list of options for the column selected in a drop-down selection control. All columns have this option available and is based on the major filters.

| Page 1 of 3 (58 | i items) 🚺 [1] 2 | 3            |                    |              |             |               |                      | Pag            | e size: 25 🔽 |
|-----------------|------------------|--------------|--------------------|--------------|-------------|---------------|----------------------|----------------|--------------|
| Edit?           | Last Name 🛃      | First Name 祵 | Email              | User Phone 💌 | User Name 🔛 | User Provider | User Lvl 🕑           | User Profile 🚇 | Approved?    |
| Edit            | Ashford          | Lyndy        | lashford@ntbha.org | 4695263843   | lashford    | NTBHA         | NTBHA User           | 1              | Yes          |
| Edit            | Balley           | Mary         | mbailey@ntbha.org  | 4692999442   | mballey     | NTBHA         | System Administrator | 1              | Yes          |
| Edit            | Datia            | 1000         | shatia@athha are   | 2672407404   | thatia      | NTDUA         | NTDUA Hoor           |                | Vac          |

#### Sorting

Each of the columns can be sorted simply by clicking on the column header. Clicking once sorts the column in ascending order. Clicking the header again reverses the sort order to descending order. The default order is descending by last name, first name middle name ascending.

# NTBHA Administration

| <b>NTBHA</b> Provider Integration Gathering Eligibility ONline (PIGEON)                                                                     |                              |
|----------------------------------------------------------------------------------------------------|------------------------------|
| Home Client List Client Dashboard Reports & Links User Administration NTEHA Administration System Administration Support / FAQ Report Issue | Hello, devansi Log off       |
| NTBHA PIGEON - NTBHA Authorizations Management                                                                                              |                              |
| Administration Lists                                                                                                    |                              |
| Authorizations Admin List Client Admin List                                                                                                 |                              |
|                                                                                                    |                              |
|                                                                                                    |                              |
|                                                                                                    |                              |
|                                                                                                    |                              |
|                                                                                                    |                              |
|                                                                                                    |                              |
|                                                                                                    |                              |
|                                                                                                    |                              |
|                                                                                                    |                              |
|                                                                                                    |                              |
| © 2020 - North Texas Behavioral Health Authority                                                                                            | Contact NTBHA PIGEON Support |

The NTBHA Administration page is only available to NTBHA users and contains links and other information specific to NTBHA users. Currently, there are two items available: Authorizations Admin List and Client Admin List.

#### Client Admin List

The Client Admin List is the same link to the Client List page referenced earlier in this document.

#### Authorizations Admin List

| Home Client List Client Da              | shboar | d Rep          | orts & Lin | ks User Admir                    | nistration NTE  | 3HA Administration Sy                    | rstem Administration 5                    | Support / FAQ   | Report Issu   | e         |          | Hell      | o, devans! Log of        |
|-----------------------------------------|--------|----------------|------------|----------------------------------|-----------------|------------------------------------------|-------------------------------------------|-----------------|---------------|-----------|----------|-----------|--------------------------|
| NTBHA PIGEON                            | - 1    | ITBH           | IA A       | uthoriza                         | itions M        | anagement                                | :                                         |                 |               |           |          |           |                          |
| Filters:                                | Page   | 1 of 26 (51    | 3 items)   |                                  | <u>5 6 7 24</u> | 25 26 🚬                                  |                                           |                 |               |           |          |           | Page size: 20 🔽          |
| Status                                  | Ente   | er text to sea | arch       |                                  |                 |                                          |                                           |                 |               |           |          |           |                          |
| ALL O Pending     Active O De-Activated | #      | Auth 💓         | LCN 💌      | Full Name 🔳                      | DOB 💌           | Facility                                 | Treatment                                 | Fund 💌          | Auth<br>Start | Auth 💌    | Active M | Pending w | Last Update Date 💌       |
| Facility                                | Edit   | 6244090        | 264244     | Zanatta, Krya                    | 11/10/1999      | Texas Health Presbyterian                | Inpatient                                 | Contracted PPB  | 7/31/2020     | 8/2/2020  |          |           | 7/31/2020 12:36:34<br>PM |
| Last Name                               | Edit   | 6244089        | 140243     | Oliver, Charles                  | 12/04/1970      | Homeward Bound Crisis                    | Crisis Residential                        | General Revenue | 7/31/2020     | 8/6/2020  |          |           | 7/31/2020 12:15:25<br>PM |
|                                         | Edit   | 6244088        | 174495     | Decker, Felicity                 | 08/10/2003      | Hickory Trail                            | Inpatient                                 | Contracted PPB  | 7/31/2020     | 8/3/2020  |          |           | 7/31/2020 12:04:22<br>PM |
|                                         | Edit   | 6244087        | 189396     | Nigussie, Abraham                | 02/02/1993      | Hickory Trail                            | Inpatient                                 | Contracted PPB  | 7/31/2020     | 8/3/2020  |          |           | 7/31/2020 11:35:17       |
| OT OU OV OW OX                          | Edit   | 6244086        | 189396     | Nigussie, Abraham                | 02/02/1993      | Hickory Trail                            | Inpatient                                 | Contracted PPB  | 7/31/2020     | 8/3/2020  |          |           | 7/31/2020 11:35:17<br>AM |
| Auth Year                               | Edit   | 6244085        | 270376     | Flores, Ricardo                  | 11/29/1995      | Garland Behavioral                       | Inpatient Concurrent                      | Contracted PPB  | 7/31/2020     | 8/2/2020  |          |           | 7/31/2020 11:22:45       |
| O ALL O 2019 O 2017                     | Edit   | 6244084        | 229537     | Williams,                        | 03/16/1980      | Homeward Bound Crisis<br>Residential     | Crisis Residential                        | General Revenue | 7/30/2020     | 8/5/2020  |          |           | 7/30/2020 6:31:51 PM     |
| 2020 2018 2016  Auth Month              | Edit   | 6244083        | 270721     | Washington,                      | 11/11/1964      | Dallas Behavioral<br>Healthcare Hospital | Inpatient                                 | Float PPB       | 7/30/2020     | 7/31/2020 |          |           | 7/30/2020 6:11:02 PM     |
| O ALL O Jan O Feb O Mar                 | Edit   | 6244081        | 270526     | Gonzalez, Jon                    | 05/25/1996      | Dallas Behavioral<br>Healthcare Hospital | Inpatient                                 | Float PPB       | 7/30/2020     | 7/31/2020 |          |           | 7/30/2020 6:03:22 PM     |
| Aug O Sep O Oct O Nov                   | Edit   | 6244080        | 247697     | Thomas, Dyawn                    | 02/16/1984      | Texas Health Presbyterian                | Inpatient                                 | Contracted PPB  | 7/30/2020     | 8/1/2020  |          |           | 7/30/2020 5:50:43 PM     |
| O Dec                                   | Edit   | 6244079        | 194357     | Jones, Aniel                     | 09/30/1986      | Dallas Behavioral<br>Healthcare Hospital | Inpatient Concurrent<br>Review            | Float PPB       | 7/31/2020     | 8/2/2020  |          |           | 7/30/2020 5:28:09 PM     |
| ALL      Jan      Feb      Mar          | Edit   | 6244078        | 270700     | Cureton, Lacey                   | 12/12/1971      | Dallas Behavioral<br>Healthcare Hospital | Inpatient                                 | Float PPB       | 7/30/2020     | 8/2/2020  |          |           | 7/31/2020 9:10:44 AM     |
| Apr May Jun Jul<br>Aug Sep Oct Nov      | Edit   | 6244077        | 269496     | Jackson,<br>Dejuanna             | 04/04/1992      | Glen Oaks                                | Inpatient Concurrent<br>Review            | Contracted PPB  | 7/31/2020     | 8/2/2020  |          |           | 7/30/2020 2:16:21 PM     |
| O Dec                                   | Edit   | 6244076        | 214347     | Zacarias, Eloy                   | 03/05/1974      | Homeward Bound Crisis<br>Residential     | Extension Request - Crisis<br>Residential | General Revenue | 7/30/2020     | 7/30/2020 |          |           | 7/30/2020 1:58:03 PM     |
|                                         | Edit   | 6244075        | 266867     | Hardeman, Alaysia                | 04/16/1996      | Texas Health Presbyterian                | Inpatient                                 | Contracted PPB  | 7/29/2020     | 7/31/2020 |          |           | 7/30/2020 1:57:27 PM     |
|                                         | Edit   | 6244074        | 270299     | Small, Shyril                    | 12/30/1963      | Dallas Behavioral<br>Healthcare Hospital | Inpatient Concurrent<br>Review            | Float PPB       | 7/31/2020     | 8/3/2020  |          |           | 7/30/2020 1:34:27 PM     |
|                                         | Edit   | 6244073        | 244293     | Olson, Kenneth                   | 07/14/1965      | Texas Health Presbyterian                | Inpatient Concurrent<br>Review            | Contracted PPB  | 7/31/2020     | 8/3/2020  |          |           | 7/30/2020 12:22:21<br>PM |
|                                         | Edit   | 6244072        | 236388     | Thomas, Lyric                    | 07/14/1995      | Homeward Bound Crisis<br>Residential     | Crisis Residential                        | General Revenue | 7/30/2020     | 8/5/2020  |          |           | 7/30/2020 12:03:43<br>PM |
|                                         | Edit   | 6244071        | 240386     | Mejia, Ruby                      | 01/15/2003      | Perimeter Behavioral<br>Hospital         | Inpatient                                 | Contracted PPB  | 7/30/2020     | 8/2/2020  |          |           | 7/31/2020 9:06:20 AM     |
|                                         | Edit   | 6244068        | 202603     | Rodriguez, Jose                  | 08/31/1998      | Garland Behavioral<br>Healthcare         | Inpatient                                 | Contracted PPB  | 7/30/2020     | 8/2/2020  |          |           | 7/30/2020 11:02:36<br>AM |
|                                         | Page   | 1 of 26 (51    | 3 items)   | < [1] <u>2</u> <u>3</u> <u>4</u> | <u>5 6 7 24</u> | 25 26 >                                  |                                           |                 |               |           |          |           | Page size: 20            |

#### Description

The NTBHA Authorization Management page contains a list of authorizations with the options to Edit an authorization or navigate to the Client Dashboard by selecting the LCN.

#### Filters

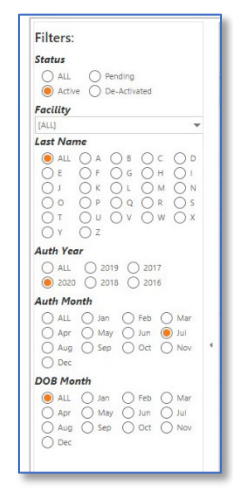

The list opens to the default filter of Active authorizations.

#### A. Status

- a. All: All authorizations posted to the P3v2 system.
- b. Active: All authorizations active authorizations in the P3v2 system.
- c. Pending: All pending authorizations in the P3v2 system.
- d. De-Activated: All authorizations that have been de-activated.
- B. Facility: The inpatient facility recorded for authorizations.
- C. Last Name; The clients' first letter of the last name of the authorizations' registered client.
- D. Auth Year: The year for which the authorization is registered. (Default: current date)
- E. Auth Month: The month for which the authorization is registered. (Default: current month)

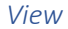

| Home Client List Client Dash                                                                                                    | board                                                | t Repo                                                                               | rts & Link                                                                   | s User Admi                                                                                                    | nistration NTE                                                                                               | 3HA Administration S                                                                                                    | vstem Administration                                                                                                    | Support / FAQ                                                                                                    | Report Is                                                                        | sue                                                                                 |                 | He          | llo, devansi Log c                                                                                                    |
|----------------------------------------------------------------------------------------------------|------------------------------------------------------|--------------------------------------------------------------------------------------|------------------------------------------------------------------------------|----------------------------------------------------------------------------------------------------|----------------------------------------------------------------------------------------------------|----------------------------------------------------------------------------------------------------|----------------------------------------------------------------------------------------------------|----------------------------------------------------------------------------------------------------|----------------------------------------------------------------------------------|-------------------------------------------------------------------------------------|-----------------|-------------|----------------------------------------------------------------------------------------------------|
|                                                                                                    |                                                      | ITDU                                                                                 | ۸ ۸.                                                                         | uthorize                                                                                                    | tions M                                                                                                    | longgomon                                                                                                    | •                                                                                                    |                                                                                                    |                                                                                  |                                                                                     |                 |             |                                                                                                    |
| I BHA PIGEON                                                                                                    | - N                                                  | При                                                                                  | AA                                                                           | unonza                                                                                                    |                                                                                                    | anagemen                                                                                                    |                                                                                                    |                                                                                                    |                                                                                  |                                                                                     |                 |             |                                                                                                    |
| ers:                                                                                                    | Page                                                 | 1 of 9 (162 i                                                                        | tems) 🔄                                                                      | [1] <u>2</u> <u>3</u> <u>4</u> <u>5</u>                                                                                                    | <u>6 Z 8 9 🍡</u>                                                                                             |                                                                                                    |                                                                                                    |                                                                                                    |                                                                                  |                                                                                     |                 |             | Page size: 20                                                                                                    |
| tus                                                                                                    | Enter                                                | r text to sear                                                                       | ch                                                                           |                                                                                                    |                                                                                                    |                                                                                                    |                                                                                                    |                                                                                                    |                                                                                  |                                                                                     |                 |             |                                                                                                    |
| ALL O Pending<br>Active O De-Activated                                                                                                    | #                                                    | Auth 😹                                                                               | LCN 💌                                                                        | Full Name 🔳                                                                                                    | DOB 💌                                                                                                    | Facility 🕢                                                                                                    | Treatment 🕢                                                                                                    | Fund 💌                                                                                                    | Auth<br>Start                                                                    | Auth<br>End                                                                         | Active 🛃        | Pending 🕢   | Last Update Date 🚇                                                                                                    |
| ility                                                                                                    | Edit                                                 | 6244263                                                                              | 271115                                                                       | Powell, Marcus                                                                                                    | 07/02/1974                                                                                                   | Homeward Bound Crisis<br>Residential                                                                                                    | Crisis Residential                                                                                                    | General Revenue                                                                                                    | 8/6/2020                                                                         | 8/12/2020                                                                           | 2               |             | 8/6/2020 9:25:03 PM                                                                                                    |
| Name                                                                                                    | Edit                                                 | 6244262                                                                              | 261368                                                                       | Brown, Armanda                                                                                                    | 11/16/1988                                                                                                   | Homeward Bound Crisis<br>Residential                                                                                                    | Crisis Residential                                                                                                    | General Revenue                                                                                                    | 8/6/2020                                                                         | 8/12/2020                                                                           |                 |             | 8/6/2020 4:40:48 PM                                                                                                    |
| ALL O A O B O C O D<br>E O F O G O H O I                                                                                                    | Edit                                                 | 6244261                                                                              | 270825                                                                       | Jones, John                                                                                                    | 02/23/1986                                                                                                   | Dallas Behavioral<br>Healthcare Hospital                                                                                                    | Inpatient Concurrent<br>Review                                                                                                    | Float PPB                                                                                                    | 8/7/2020                                                                         | 8/9/2020                                                                            |                 |             | 8/6/2020 4:38:07 PM                                                                                                    |
|                                                                                                    | Edit                                                 | 6244260                                                                              | 229113                                                                       | Fotuaika,<br>Crimone                                                                                                    | 07/28/1990                                                                                                   | Hickory Trail                                                                                                    | Inpatient Concurrent<br>Review                                                                                                    | Contracted PPB                                                                                                    | 8/7/2020                                                                         | 8/9/2020                                                                            |                 |             | 8/6/2020 3:16:45 PM                                                                                                    |
|                                                                                                    | Edit                                                 | 6244259                                                                              | 194357                                                                       | Jones, Aniel                                                                                                    | 09/30/1986                                                                                                   | Dallas Behavioral<br>Healthcare Hospital                                                                                                    | Inpatient Concurrent<br>Review                                                                                                    | Float PPB                                                                                                    | 8/7/2020                                                                         | 8/11/2020                                                                           |                 |             | 8/6/2020 3:13:16 PM                                                                                                    |
| h Year                                                                                                    | Edit                                                 | 6244258                                                                              | 151490                                                                       | Rush, Michael                                                                                                    | 12/16/1957                                                                                                   | Hickory Trail                                                                                                    | Inpatient Concurrent<br>Review                                                                                                    | Float PPB                                                                                                    | 8/7/2020                                                                         | 8/10/2020                                                                           |                 |             | 8/6/2020 2:33:09 PM                                                                                                    |
| ALL () 2019 () 2017                                                                                                    | Edit                                                 | 6244257                                                                              | 192754                                                                       | Kirk, Jana                                                                                                    | 11/21/1991                                                                                                   | Texas Health<br>Presbyterian                                                                                                    | Inpatient                                                                                                    | Contracted PPB                                                                                                    | 8/6/2020                                                                         | 8/9/2020                                                                            |                 |             | 8/6/2020 2:09:10 PM                                                                                                    |
| 2020 2018 2016                                                                                                    |                                                      | 6244256                                                                              | 196646                                                                       | Barajas,                                                                                                    | 01/01/1996                                                                                                   | Garland Behavioral                                                                                                    | Inpatient                                                                                                    | Contracted PPB                                                                                                    | 8/6/2020                                                                         | 8/9/2020                                                                            |                 |             | 8/6/2020 2:04:03                                                                                                    |
| Apr         May         Jun         Jul           Aug         Sep         Oct         Nov         4           Dec         B Month         6         6         6         6 | Auth<br>Peno<br>Facil                                | ing Auth:                                                                            | 244256<br>]<br>Sarland Bel                                                   | LCN:<br>navioral Healthcare<br>Ext Treatment:<br>NTBHA Only:                                                                                 | 196646 Patie                                                                                                 | nt Name: Barajas, Alejandro<br>ment: Inpatient<br>t Date:                                                                                                    | vischarge Date:                                                                                                    | Auth Start: 8/6<br>Discharge:                                                                                          | /2020                                                                            | Auth End:<br>Other Descrij                                                          | 8/9/2<br>ption: | 2020 🔽 Acti | ve?: 🔽                                                                                                    |
| ALL Jan Feb Mar                                                                                                    |                                                      |                                                                                      |                                                                              |                                                                                                    |                                                                                                    |                                                                                                    |                                                                                                    |                                                                                                    |                                                                                  |                                                                                     |                 |             | Update Cancel                                                                                                    |
| ALL Jan Feb Mar<br>Apr May Jun Jul<br>Aug Sep Oct Nov<br>Dec                                                                                                    |                                                      |                                                                                      |                                                                              |                                                                                                    |                                                                                                    |                                                                                                    |                                                                                                    | Float PPB                                                                                                    | 8/7/2020                                                                         | 8/10/2020                                                                           |                 |             | 8/6/2020 1:59:14 PM                                                                                                    |
| ALL Jan Peb Mar<br>Apr May Jun Jul<br>Aug Sep Oct Nov<br>Dec                                                                                                    | Edit                                                 | 6244255                                                                              | 270854                                                                       | Driggers, James                                                                                                    | 10/05/2001                                                                                                   | Glen Oaks                                                                                                    | Review                                                                                                    |                                                                                                    |                                                                                  | 8/9/2020                                                                            |                 |             | 8/6/2020 1:54:49 PM                                                                                                    |
| ALL Jan OF6b Mar<br> Apr May Jun Jui<br>Aug Sep Oct Nov<br>Dec                                                                                                    | Edit<br>Edit                                         | 6244255<br>6244254                                                                   | 270854<br>271074                                                             | Driggers, James<br>Leyva, Miguel                                                                                                    | 10/05/2001<br>09/26/1996                                                                                     | Glen Oaks<br>Garland Behavioral<br>Healthcare                                                                                                    | Inpatient Concurrent<br>Review<br>Inpatient                                                                                                    | Contracted PPB                                                                                                    | 8/6/2020                                                                         | OFFICE                                                                              |                 |             |                                                                                                    |
| ALL Jan Oreb OMar<br> Apr OMay Jan Jai<br>Agg Sep Oct Nov<br>Dec                                                                                                    | Edit<br>Edit<br>Edit                                 | 6244255<br>6244254<br>6244253                                                        | 270854<br>271074<br>234767                                                   | Driggers, James<br>Leyva, Miguel<br>Brown,<br>Demarcus                                                                                       | 10/05/2001<br>09/26/1996<br>05/18/1987                                                                       | Glen Oaks<br>Garland Behavioral<br>Healthcare<br>Hickory Trail                                                                                                    | Inpatient Concurrent<br>Review<br>Inpatient<br>Inpatient Concurrent<br>Review                                                                                                    | Contracted PPB<br>Contracted PPB                                                                                       | 8/6/2020<br>8/7/2020                                                             | 8/9/2020                                                                            |                 |             | 8/6/2020 1:48:43 PM                                                                                                    |
| ALL Jan Peb Mar<br>Anr May Jun Jul<br>Aug Sep Oct Nov<br>Dec                                                                                                    | Edit<br>Edit<br>Edit<br>Edit                         | 6244255<br>6244254<br>6244253<br>6244253                                             | 270854<br>271074<br>234767<br>270954                                         | Driggers, James<br>Leyva, Miguel<br>Brown,<br>Demarcus<br>Medlen, Randall                                                                    | 10/05/2001<br>09/26/1996<br>05/18/1987<br>03/07/1983                                                         | Glen Oaks<br>Garland Behavioral<br>Healthcare<br>Hickory Trail<br>Garland Behavioral<br>Healthcare                                                                                                    | Inpatient Concurrent<br>Review<br>Inpatient<br>Inpatient Concurrent<br>Review<br>Inpatient Concurrent<br>Review                                                                                                    | Contracted PPB<br>Contracted PPB<br>Contracted PPB                                                                     | 8/6/2020<br>8/7/2020<br>8/7/2020                                                 | 8/9/2020<br>8/9/2020                                                                |                 |             | 8/6/2020 1:48:43 PM<br>8/6/2020 1:06:42 PM                                                                                                    |
| , ALL () Anr () Feb () Mur<br>Anr () May () Mur<br>Ang () Sep () Oct () Nev<br>Dec                                                                                        | Edit<br>Edit<br>Edit<br>Edit<br>Edit                 | 6244255<br>6244254<br>6244253<br>6244252<br>6244252<br>6244251                       | 270854<br>271074<br>234767<br>270954<br>270848                               | Driggers, James<br>Leyva, Miguel<br>Brown,<br>Demarcus<br>Medlen, Randall<br>Link, Kathleen                                                  | 10/05/2001<br>09/26/1996<br>05/18/1987<br>03/07/1983<br>12/29/1979                                           | Glen Oaks<br>Gariand Behavioral<br>Healthcare<br>Hickory Trail<br>Gariand Behavioral<br>Healthcare<br>Gariand Behavioral<br>Healthcare                                                                          | Inpatient Concurrent<br>Review<br>Inpatient<br>Inpatient Concurrent<br>Review<br>Inpatient Concurrent<br>Review<br>Inpatient Concurrent<br>Review                                                                          | Contracted PPB<br>Contracted PPB<br>Contracted PPB<br>Float PPB                                                        | 8/6/2020<br>8/7/2020<br>8/7/2020<br>8/7/2020                                     | 8/9/2020<br>8/9/2020<br>8/9/2020                                                    |                 |             | 8/6/2020 1:48:43 PM<br>8/6/2020 1:06:42 PM<br>8/6/2020 12:53:44 PM                                                                            |
| , ALL () Anr () Feb () Mur<br>Anr () May () Mur<br>Ang () Sep () Oct () Nov<br>Dec                                                                                        | Edit<br>Edit<br>Edit<br>Edit<br>Edit<br>Edit         | 6244255<br>6244254<br>6244253<br>6244252<br>6244252<br>6244251<br>6244250            | 270854<br>271074<br>234767<br>270954<br>270848<br>203874                     | Driggers, James<br>Leyva, Miguel<br>Brown,<br>Demarcus<br>Medlen, Randall<br>Link, Kathleen<br>Brown, Joshua                                 | 10/05/2001<br>09/26/1996<br>05/18/1987<br>03/07/1983<br>12/29/1979<br>09/07/1980                             | Glen Oaks<br>Garland Behavioral<br>Healthcare<br>Hickory Trail<br>Garland Behavioral<br>Healthcare<br>Garland Behavioral<br>Healthcare<br>Homeward Bound Crisis<br>Residential                                  | Inpatient Concurrent<br>Review<br>Inpatient<br>Inpatient Concurrent<br>Review<br>Inpatient Concurrent<br>Review<br>Crisis Residential                                                                                      | Contracted PPB<br>Contracted PPB<br>Contracted PPB<br>Float PPB<br>General Revenue                                     | 8/6/2020<br>8/7/2020<br>8/7/2020<br>8/7/2020<br>8/6/2020                         | 8/9/2020<br>8/9/2020<br>8/9/2020<br>8/9/2020<br>8/12/2020                           |                 |             | 8/6/2020 1:48:43 PM<br>8/6/2020 1:06:42 PM<br>8/6/2020 12:53:44 PM<br>8/6/2020 11:22:16 PM                                                    |
| ,ALL () Anr () Feb () Mar<br>Anr () May () Mar<br>Ang () Sep () Oct () Nev<br>Dec                                                                                         | Edit<br>Edit<br>Edit<br>Edit<br>Edit<br>Edit<br>Edit | 6244255<br>6244254<br>6244253<br>6244252<br>6244251<br>6244250<br>6244249            | 270854<br>271074<br>234767<br>270954<br>270954<br>203874<br>166164           | Driggers, James<br>Leyva, Miguel<br>Brown,<br>Demarcus<br>Medlen, Randall<br>Link, Kathleen<br>Brown, Joshua<br>Ruiz, Julio                  | 10/05/2001<br>09/26/1996<br>05/18/1987<br>03/07/1983<br>12/29/1979<br>09/07/1980<br>06/16/2000               | Glen Oaks<br>Garland Behavioral<br>Healthcare<br>Brickory Trail<br>Garland Behavioral<br>Healthcare<br>Garland Behavioral<br>Healthcare<br>Garland Behavioral<br>Healthcare                                     | Inpatient Concurrent<br>Review<br>Inpatient<br>Inpatient Concurrent<br>Review<br>Inpatient Concurrent<br>Review<br>Crisis Residential<br>Inpatient Concurrent<br>Review                                                    | Contracted PPB<br>Contracted PPB<br>Contracted PPB<br>Float PPB<br>General Revenue<br>Contracted PPB                   | 8/6/2020<br>8/7/2020<br>8/7/2020<br>8/7/2020<br>8/6/2020<br>8/7/2020             | 8/9/2020<br>8/9/2020<br>8/9/2020<br>8/9/2020<br>8/12/2020<br>8/10/2020              |                 |             | 8/6/2020 1:48:43 PM<br>8/6/2020 1:06:42 PM<br>8/6/2020 12:53:44 PM<br>8/6/2020 11:22:16 PM<br>8/6/2020 12:30:59 PM                            |
| ALL (Jan (Jre) Mur<br>Ang (Mar) (Jan (Jan) (Jan)<br>Ang (Jep (Jan) (Jan) (Jan)<br>Dec                                                                                     | Edit<br>Edit<br>Edit<br>Edit<br>Edit<br>Edit<br>Edit | 6244255<br>6244254<br>6244253<br>6244252<br>6244251<br>6244250<br>6244249<br>6244248 | 270854<br>271074<br>234767<br>270954<br>270848<br>203874<br>166164<br>270888 | Driggers, James<br>Leyva, Miguel<br>Brown,<br>Bernarcus<br>Medlen, Randall<br>Link, Kathleen<br>Brown, Joshua<br>Ruiz, Julio<br>Rico, Fabian | 10/05/2001<br>09/26/1996<br>05/18/1987<br>03/07/1983<br>12/29/1979<br>09/07/1980<br>06/16/2000<br>04/18/2003 | Glen Oaks<br>Garland Behavioral<br>Heikory Trail<br>Garland Behavioral<br>Healthcare<br>Garland Behavioral<br>Healthcare<br>Residential<br>Garland Behavioral<br>Healthcare<br>Perimeter Behavioral<br>Heosptal | Inpatient Concurrent<br>Review<br>Inpatient Concurrent<br>Review<br>Inpatient Concurrent<br>Review<br>Crisis Residential<br>Inpatient Concurrent<br>Review<br>Anter Concurrent<br>Review<br>Inpatient Concurrent<br>Review | Contracted PPB<br>Contracted PPB<br>Contracted PPB<br>Float PPB<br>General Revenue<br>Contracted PPB<br>Contracted PPB | 8/6/2020<br>8/7/2020<br>8/7/2020<br>8/7/2020<br>8/6/2020<br>8/7/2020<br>8/7/2020 | 8/9/2020<br>8/9/2020<br>8/9/2020<br>8/12/2020<br>8/12/2020<br>8/10/2020<br>8/7/2020 |                 |             | 8/6/2020 1:48:43 PM<br>8/6/2020 1:06:42 PM<br>8/6/2020 12:53:44 PM<br>8/6/2020 11:22:16 PM<br>8/6/2020 12:30:59 PM<br>8/6/2020 11:39:18<br>AM |

#### Description

The NTBHA Authorization Management page contains a list of authorizations with the options to Edit an authorization (displayed above) or navigate to the Client Dashboard by selecting the LCN.

| Edit | 6244257                | 192754      | Kirk, Jana                    | 11/21/1991    | Presbyterian                     | Inpatient                      | Contracted PPB  | 8/6/2020 | 8/9/2020       |       | Ц        | 8/6/2020 2:09:10 PM    |
|------|------------------------|-------------|-------------------------------|---------------|----------------------------------|--------------------------------|-----------------|----------|----------------|-------|----------|------------------------|
|      | 6244256                | 196646      | Barajas,<br>Alejandro         | 01/01/1996    | Garland Behavioral<br>Healthcare | Inpatient                      | Contracted PPB  | 8/6/2020 | 8/9/2020       |       |          | 8/6/2020 2:04:03<br>PM |
| Aut  | h #: [<br>dina Auth: [ | 6244256     | LCN:                          | 196646 Patier | nt Name: Barajas, Alejandro      |                                |                 |          |                |       |          |                        |
| Fac  | lity:                  | Garland Bel | avioral Healthcare            | Treat:        | ment: Inpatient                  |                                | Auth Start: 8/6 | /2020    | Auth End:      | 8/9/2 | 2020 🖬 🗛 | tive?: 🔽               |
|      |                        |             | Ext Treatment:<br>NTBHA Only: | Admit         | :Date: 🗾 E                       | Discharge Date:                | Discharge:      |          | Other Descript | ion:  |          |                        |
|      |                        |             |                               |               |                                  |                                |                 |          |                |       |          | Update Cancel          |
| Edit | 6244255                | 270854      | Driggers, James               | 10/05/2001    | Glen Oaks                        | Inpatient Concurrent<br>Review | Float PPB       | 8/7/2020 | 8/10/2020      |       |          | 8/6/2020 1:59:14 PM    |

#### Paging

This view has two paging controls. One control contains the number pages, (segmented by the pages size), and the number of records applied by the filters.

The other control is for page size. The page size is set as default of 20 records per page and has selection options of 10, 15, 20 and 25 records per page.

| Page 1 | L of 9 (162 i | tems) 😽 | [1] 2 3 4 5    | <u>5 Z 8 9 &gt;</u> |                                      |                    |                 |               |           |          |           | Page size: 20       |
|--------|---------------|---------|----------------|---------------------|--------------------------------------|--------------------|-----------------|---------------|-----------|----------|-----------|---------------------|
| Enter  | text to sear  | ch      |                |                     |                                      |                    |                 |               |           |          |           |                     |
| #      | Auth 😹        | LCN 💌   | Full Name 🔳    | DOB 💌               | Facility 💌                           | Treatment 💌        | Fund 💌          | Auth<br>Start | Auth 💌    | Active 📧 | Pending 💽 | Last Update Date    |
| Edit   | 6244263       | 271115  | Powell, Marcus | 07/02/1974          | Homeward Bound Crisis<br>Residential | Crisis Residential | General Revenue | 8/6/2020      | 8/12/2020 |          |           | 8/6/2020 9:25:03 PM |
| cila   | 6344363       | 261260  | Drown Armanda  | 11/16/1000          | Homeward Bound Crisis                | Crisis Desidential | Conoral Devenue | 0/6/2020      | 0/10/2020 |          |           | 0/6/2020 4-40-40 0  |

#### Search

In the text box, at the top of the list, the user can enter any characters for a very specific filtered list. This search scans the entire filtered list.

| Page 1      | L of 9 (162 ii | ems) 😽 | [1] 2 3 4 5    | <u>6 Z 8 9</u> ≥ | l.                                   |                    |                 |               |           |          |           | Page size: 20 🔽      |
|-------------|----------------|--------|----------------|------------------|--------------------------------------|--------------------|-----------------|---------------|-----------|----------|-----------|----------------------|
| Enter       | text to sear   | ch     |                |                  |                                      |                    |                 |               |           |          |           |                      |
| #           | Auth 💓         | LCN 💌  | Full Name 💌    | DOB 💌            | Facility                             | Treatment 💌        | Fund 💌          | Auth<br>Start | Auth 💌    | Active 📧 | Pending 💽 | Last Update Date 🖷   |
| <u>Edit</u> | 6244263        | 271115 | Powell, Marcus | 07/02/1974       | Homeward Bound Crisis<br>Residential | Crisis Residential | General Revenue | 8/6/2020      | 8/12/2020 |          |           | 8/6/2020 9:25:03 PM  |
| r da        | 101100         | 261260 | Denne Armanda  | **/**/****       | Homeward Bound Crisis                | Coluin Devidential | Consul Designed | 0/6/2020      | 0/10/2020 | 12       | m         | 0/6/2020 4-40-40 044 |

#### **Column Filters**

The column headers can also act as filters by creating a list of options for the column selected in a drop-down selection control. All columns have this option available and is based on the major filters.

| Page<br>Ente | 1 of 9 (162<br>r text to sea | items) 📓 | [1] 2 3 4 5          | <u>6</u> Z89 <mark>→</mark> |                                          |                                |                               |      |             |          |           | Page size: 20 🔽      |
|--------------|------------------------------|----------|----------------------|-----------------------------|------------------------------------------|--------------------------------|-------------------------------|------|-------------|----------|-----------|----------------------|
| #            | Auth 💓                       | LCN 💌    | Full Name 💌          | DOB 💌                       | Facility 💌                               | Treatment                      | Fund Auth                     |      | Auth<br>End | Active 💌 | Pending 🛃 | Last Update Date 🏼 🖉 |
| Edit         | 6244263                      | 271115   | Powell, Marcus       | 07/02/1974                  | Homeward Bound Crisis<br>Residential     | Crisis Residential             | Q. Enter text to filter       | 20   | 8/12/2020   |          |           | 8/6/2020 9:25:03 PM  |
| Edit         | 6244262                      | 261368   | Brown, Armanda       | 11/16/1988                  | Homeward Bound Crisis<br>Residential     | Crisis Residential             | (All)<br>(Blanks)             | 20   | 8/12/2020   |          |           | 8/6/2020 4:40:48 PM  |
| Edit         | 6244261                      | 270825   | Jones, John          | 02/23/1986                  | Dallas Behavioral<br>Healthcare Hospital | Inpatient Concurrent<br>Review | (Non blanks)<br>Inpatient     | 20   | 8/9/2020    |          |           | 8/6/2020 4:38:07 PM  |
| Edit         | 6244260                      | 229113   | Fotuaika,<br>Ccimone | 07/28/1990                  | Hickory Trail                            | Inpatient Concurrent<br>Review | Crisis Residential            | 20   | 8/9/2020    |          |           | 8/6/2020 3:16:45 PM  |
| Edit         | 6244259                      | 194357   | Jones, Aniel         | 09/30/1986                  | Dallas Behavioral<br>Healthcare Hospital | Inpatient Concurrent<br>Review | Inpatient Concurrent Review ' | 20   | 8/11/2020   |          |           | 8/6/2020 3:13:16 PM  |
| Edit         | 6244258                      | 151490   | Rush, Michael        | 12/16/1957                  | Hickory Trail                            | Inpatient Concurrent<br>Review | FIDAT PPB 8/7/                | 2020 | 8/10/2020   |          |           | 8/6/2020 2:33:09 PM  |
| Edit         | 6244257                      | 192754   | Kirk, Jana           | 11/21/1991                  | Texas Health Presbyterian                | Inpatient                      | Contracted PPB 8/6/           | 2020 | 8/9/2020    |          |           | 8/6/2020 2:09:10 PM  |

#### Sorting

Each of the columns can be sorted simply by clicking on the column header. Clicking once sorts the column in ascending order. Clicking the header again reverses the sort order to descending order. The default order is descending by last name, first name middle name ascending.

# Support / FAQ

| NTBHA Contacts:                                                                                                    |                         | Frequently Asked Questions                                                                                                    |  |
|----------------------------------------------------------------------------------------------------|-------------------------|----------------------------------------------------------------------------------------------------|--|
| North Texas Behavioral Health Authority<br>9441 Lyndon B Johnson Fwy<br>Ste 350<br>Dallas, TX 75243<br><u>Phone</u> , (214) 366-9407 | Support: help@ntbha.org | How do I get a login account for PIGEON?  Please email help@mtbha.org.  Is there an operations manual for PIGEON users?  What address is entered for a homeless applicant? |  |
| NTBHA Downloads:<br>P3 Initial User Guide<br>ONLINE P3 User Guide                                                                    |                         | How can I submit a news article for this site?                                                                                                    |  |
|                                                                                                    |                         |                                                                                                    |  |

#### Description

The Support / FAQ page has three sections: NTBHA Contacts, NTBHA Downloads and Frequently Asked Questions.

#### **NTBHA** Contacts

NTBHA Contacts is the primary contact information for the North Texas Behavioral Health Authority and the link to the P3v2 system support help email.

#### NTBHA Downloads

NTBHA Downloads has links to various items specific to the P3v2 system. The section contains a link to this printable user guide and a link to the online user guide.

#### Frequently Asked Questions

The FAQ section has frequently asked questions and responses.

# Report Issue

This link opens an email form asking for information. The more detailed the information the better it is to research and resolve the issue. The user can also send other feedback via this link.

| 8             | 20144                                               | ≂ P3 issue Report - Message (HTML)                                                                                                    | B                | œ                                          | - 0 | × |
|---------------|-----------------------------------------------------|----------------------------------------------------------------------------------------------------|------------------|--------------------------------------------|-----|---|
| File<br>Paste | Message<br>Cut<br>Copy<br>Format Painter<br>ipboard | set     Options     Format Text     Review     Developer     Help     Acrobat     Q     Tell me what you want to do       Catheria     11     A^* A^* Linit     Init a A^* A^* Linit     Init a A^* Linit     Init a A^* Linit     Init a A^* Linit     Init A A^* Linit     Init a A^* Linit <td< th=""><th>Dictate<br/>Voice</th><th>Nisights View<br/>Templates<br/>My Templates</th><th></th><th>^</th></td<> | Dictate<br>Voice | Nisights View<br>Templates<br>My Templates |     | ^ |
|               | То                                                  | PIGEONFeedback@ntbha.org                                                                                                    |                  |                                            |     |   |
| Send          | Cc                                                  |                                                                                                    |                  |                                            |     |   |
| l.            | Subject                                             | P3 Issue Report                                                                                                    |                  |                                            |     |   |
| Please d      | escribe in detai                                    | the lissue you wish to report:                                                                                                    |                  |                                            |     |   |
| NIBHAI        | P3 System Adm                                       | stration j                                                                                                    |                  |                                            |     |   |

# Actions

.

•

# User Registration

For New Users. The potential user must enter the information described below. The registration process requires the following information:

First Name

- Password The password must contain each the following characteristics:
- Email Address
   o at least 8 characters,
- Username
- Phone Number

Provider

Last Name

- at least 1 uppercase letter,
   at least 1 lowercase letter.
- Date of Birth
- o at least 1 number and
- at least 1 special character (~,!,@,#,\$,%,^,&,\*,(,),+).

After the entry of the above information, click the "Register" button.

After the user registers an email is sent to provider administrator for approval. After the registration is approved the user can then login to the P3v2 system.

# Submit News Article

A news article can be submitted through the "Report Issue" link and pasting the URL for the article to the message. The link will then be viewed by the system administration for publication to P3v2.

Page 1 of 1573 (31451 items) [1] 2 3 4 5 6 Z ....

New Client

# Add Client

To add a new client, please follow the steps outlined below.

Access via the Client List.

- 1. Navigate to the Client List
- 2. Select the New Client button
- Access via the Client Dashboard
  - 1. Navigate to the Client Dashboard
  - 2. Select the New Client button.

The New Client Form:

- 3. The Start Date is defaulted to the current date. If the client's start date is not the current date it can be changed.
- 4. Begin completing the form. Most items are self-explanatory. The \* indicates the information is required.
  - a. First Name \*
  - b. Middle Name
  - c. Last Name \*
  - d. Suffix (Select)
  - e. Nickname
  - f. SSN or SSN Unavailable \*
  - g. Alternate ID
  - h. Birthdate \*
  - i. Gender (Select) \*
  - j. Primary Language (Select) \*

- k. Secondary Language (Select) \* If there is no secondary language, select "None".
- I. Other Language
- m. Requires Interpreter (Select) \*
- n. Disability (Select) \*
- o. Marital Status (Select) \*
- p. Race (Select) \*
- q. Ethnicity (Select) \*
- r. Veteran (Select) \*
- s. Provider Group (Select) \* This is the provider that is registering the client.

- 5. Select the "Submit New Client" button.
- 6. After the submit button the user is navigated to the Address Management page.
- 7. Select the New Address button.
- 8. Complete the form...

| Home Client List Client Dashb                                           | Joard Reports & Links User Administration NTBHA Administration System Administration Support / FAQ Report Issue |
|-------------------------------------------------------------------------|----------------------------------------------------------------------------------------------------|
|                                                                         | CHIMPO, HAROLD JAMES - New Address                                                                              |
| CHIMPO, HAROLD JAMES<br>07/01/2000<br>Return to 271236 address manageme | Address Type  LCN 271236 Address street Enter an address (Example: 123 Main St. Anycity. ST)                    |
|                                                                         | City: city State: state Zip Code: zip (2)                                                                       |
|                                                                         | Latitude: Longitude: Submit Cancel                                                                              |

- a. Address Type
- b. Address (Begin entering the information. The address verification process begins the autofill process offering suggestions. The more entry keyed the smaller the suggestion list.
- c. Selecting an item from the suggestion list or completing the address manually, will initiate the address verification process. Upon verification, the Zip Code may be changed automatically and the County Name, County FIPS (the county federal identification number) and the Latitude and Longitude (geocode) of the address location.

# Add Address / Phone

Whether navigating from the Client Dashboard or from the New Client entry, the process is as follows...

- 1. Select the New Address button.
- 2. Complete the form...
  - a. Address Type. Only one "SERVICE" address can be associated to a client.
  - b. Address (Begin entering the information. The address verification process begins the autofill process offering suggestions. The more entry keyed the smaller the suggestion list.
  - c. Selecting an item from the suggestion list or completing the address manually, will initiate the address verification process. Upon verification, the Zip Code may be changed automatically and the County Name, County FIPS (the county federal identification number) and the Latitude and Longitude (geocode) of the address location.
- 3. Select the "Submit" button.
- 4. The system then returns to the Address Management page for phone number entry.
- 5. A record has been created for the PRIMARY phone and user can simply select "Edit".
- 6. Ensure the phone type is correct.

7. Enter the phone number.

| levans                      | СНІМР    | O, HA      | ROLD JA   | AMES - A   | Address | Mana   | igen    | nent      |         |               |          |       |             |           |   |
|-----------------------------|----------|------------|-----------|------------|---------|--------|---------|-----------|---------|---------------|----------|-------|-------------|-----------|---|
| N: 271236                   | ✓ Client | t Addresse | s         |            |         |        |         |           |         |               |          |       |             |           |   |
| ame:<br>OB: 07/01/2000      | Addr Id  |            | Addr Type |            | LCN     |        | Address | :1        | Address | 2             | City     | State | Zip         | County    |   |
|                             |          | 147026     | SERVICE   |            | 271236  |        |         |           |         |               |          |       |             |           |   |
| New Address                 | ✓ Client | t Phones   |           |            |         |        |         |           |         |               |          |       |             |           |   |
| Edit ID: 147026             | Naw      | Phone      | da        | Phone Type |         | ICN    |         | Phone Num |         | Phone Create  | Date     |       | Phone Mod   | Date      |   |
| Return to 271236 dashboard. | Hen      | Thome      | i i u     | Phone type |         | CON    |         | Phone Hum |         | Filone create | - Date   |       | Thone mou   | Date      |   |
| 47026                       |          |            | 144180    | PRIMARY    |         | 271236 |         |           | -       | 8/7/2020 12:  | 24:51 PM |       | 8/7/2020 12 | :24:51 PM |   |
| Delete Address: 147026      |          |            |           |            |         |        |         |           | Edit F  | orm           |          |       |             |           | × |
|                             |          |            |           |            |         |        |         |           | Phor    | ne Type: PRIN | /ARY     | ♥ Pt  | none Num: ( | ) -       |   |
| Delete Address: 147026      |          |            |           |            |         |        |         |           | Edit F  | orm           |          |       |             |           |   |

- 8. Select Update.
- 9. Select the button, "Return to [LCN] dashboard" to navigate to the populated Client Dashboard.

#### Edit Client

Editing the client information is accessed via the Client Dashboard.

| Search:      |              | Edit Client  |                       |         |
|--------------|--------------|--------------|-----------------------|---------|
| ICN: 271236  |              | LCN:         | 271236                |         |
| 2011. 271250 |              | Client Name: | CHIMPO, HAROLD JAMES, |         |
| - OR -       |              | DOB:         | 07/01/2000            | Gender: |
|              |              | County:      |                       | Status  |
| SSN:         | Numbers only | Providen     | NITOLIA               |         |

The Edit Client form opens populated with the information for the client selected. Enter the information as referenced in the Add Client section of this guide.

# Edit Address

Editing or adding a client's address information is accessed by the Address Management button in the Client Information section of a selected client's Client Dashboard. See the Add Address / Phone section for usage.

| Client Information: |         |                           |                    |
|---------------------|---------|---------------------------|--------------------|
| Contact Information |         | O Demographic Information |                    |
| Address:            | -       | City:                     | State:             |
| Zip:                | County: | Phone: Not Available      | Address Management |
|                     |         |                           |                    |

# **Financial Eligibility**

#### Add Financial Eligibility

Creating a new Financial Eligibility begins with selecting the "New Financial Eligibility" button.

| D 💌  | LCN 💌  | Provider 🛃 | Status 🛃                           | Document Status 🛛 🛃 | Start 🕑    | End 💌      | Active? |
|------|--------|------------|------------------------------------|---------------------|------------|------------|---------|
| 3543 | 192371 | NTBHA-CC   | Eligible for NTBHA funded services | Closed Complete     | 03/23/2020 | 03/23/2021 |         |
| 2541 | 192371 | NTBHA      | Eligible for NTBHA funded services | Closed Complete     | 05/15/2018 | 05/15/2019 |         |
| 2565 | 192371 | NTBHA      | Eligible for NTBHA funded services | Closed Complete     | 01/15/2018 | 01/15/2019 |         |

Complete the form below ...

- 1. Provider
- Monthly Gross Income/Annual Gross Income (When one is completed the is calculated.)
- 3. Other Income
- 4. Family Size
- 5. Income Proof
- 6. Income Proof Address
- 7. Medicaid Covered?

- 8. Medicare Covered?
- 9. Medicare Part-D Covered?
- 10. Chip?
- 11. VA Covered?
- 12. Other Insurance
- 13. Client Fee
- 14. Document Status
- 15. Document Date
- 16. Comments

All items are required elements except for Other Income and Comments.

| LCN:<br>BirthDate:    | 192371<br>01/01/2000       | Client Name:<br>SSN:  | CHIMPO, JOHNNY A, JR.<br>123-45-6789 |   | Alias/Nickname:           | Slim              | Gender:            | м          |
|-----------------------|----------------------------|-----------------------|--------------------------------------|---|---------------------------|-------------------|--------------------|------------|
| Provider:             |                            |                       |                                      | ٠ | Medicaid Covered?:        | O Yes O No        | Medicare Covered?: | ○ Yes ○ No |
| Ionthly Gross Income: |                            | Annual Gross Income:  |                                      |   | Medicare Part-D Covered?: | 🔿 Yes 🔘 No        | Chip?:             | ◯ Yes ◯ No |
| Other Income:         |                            | Family Size:          |                                      |   | VA Covered?:              | 🔿 Yes 🔿 No        | Other Insurance:   |            |
| Income Proof:         | O Unavailable<br>O In File | Income Proof Address: | O Unavailable                        |   |                           |                   | Client Fee:        |            |
| Document Status:      | In Process Closed Complete | Document Date:        |                                      | • |                           | Add/View Document | s                  |            |
| Comments:             |                            |                       |                                      |   |                           |                   | Approved By:       |            |
|                       |                            |                       |                                      |   |                           |                   | Approved Date:     |            |
| Created By:           |                            | CreatedDate:          |                                      |   | Last Updated By:          |                   | Last Updated Date: |            |
|                       |                            |                       | Submit                               |   |                           | Cancel            |                    |            |

#### Add Documents

After entering the required information, the user can then upload document images and files by selecting the "Add/View Documents" button. Documents are required before eligibility can be determined.

| hoose File No file      | chosen                                                               |                                                     |   | FE Documents:         |  |
|-------------------------|----------------------------------------------------------------------|-----------------------------------------------------|---|-----------------------|--|
|                         | (max                                                                 | : file size: 5MB)                                   |   |                       |  |
| Document Intie.         |                                                                      |                                                     |   |                       |  |
| Document<br>Description |                                                                      |                                                     |   |                       |  |
| Document Type:          | Identification Identification Attestment CMBHS Financial Eligibility | Utility Bill<br>SSA BEST<br>Other NTBHA Eligibility |   |                       |  |
| Upload                  |                                                                      | Upload status:                                      | _ | Return to Eligibility |  |

Document file size is limited to 4MB per file. To upload a document ...

- 1. Select the "Choose File" button.
- 2. The file browser window opens.
- 3. Navigate to the file requiring upload.
- 4. Select that file.
- 5. Double-click the filename or select the Open button.
- 6. Enter the Document Title.
- 7. Enter the Document Description.
- 8. Select the Document Type.

- 9. Select the Upload button.
- 10. The document title will then appear in the list on the right side.

To upload another document simply start here at the first step.

To return to the Financial Eligibility form select the "Return to Eligibility" button.

#### Edit Financial Eligibility

| ID 🖷  | LCN 💌  | Provider 🕑 | Status 🔛                               | Document Status 🛛 😣 | Start 💌    | End 😬      | Active? 🛃 |
|-------|--------|------------|----------------------------------------|---------------------|------------|------------|-----------|
|       | 192371 | NTBHA      | Not Eligible for NTBHA funded services | In Process          | 08/10/2020 | 08/10/2021 |           |
| 33543 | 192371 | NTBHA-CC   | Eligible for NTBHA funded services     | Closed Complete     | 03/23/2020 | 03/23/2021 |           |
| 32541 | 192371 | NTBHA      | Eligible for NTBHA funded services     | Closed Complete     | 05/15/2018 | 05/15/2019 |           |
| 22565 | 192371 | NTBHA      | Eligible for NTBHA funded services     | Closed Complete     | 01/15/2018 | 01/15/2019 |           |

In order open an existing financial eligibility record click on the record's ID number.

| LCN:<br>Birthdate:    | 192371<br>01/01/2000                                    | Client Name:<br>SSN:  | CHIMPO, JOHNNY A. JR.<br>123-45-6789 |   | Alias/Nickname:           | Slim<br>Not Eligible for NTBHA funded | Gender:<br>services | м                    |
|-----------------------|---------------------------------------------------------|-----------------------|--------------------------------------|---|---------------------------|---------------------------------------|---------------------|----------------------|
| Provider:             | NTBHA                                                   |                       |                                      | Ŧ | Medicaid Covered?:        | 🔿 Yes 🖲 No                            | Medicare Covered?:  | 🔿 Yes 🔘 No           |
| Ionthly Gross Income: | 0                                                       | Annual Gross Income:  | 0                                    |   | Medicare Part-D Covered?: | 🔿 Yes 🔘 No                            | Chip?:              | 🔿 Yes 🔘 No           |
| Other Income:         |                                                         | Family Size:          | 1                                    |   | VA Covered?:              | 🔿 Yes 🖲 No                            | Other Insurance:    |                      |
| Income Proof:         | <ul> <li>Unavailable</li> <li>In File</li> </ul>        | Income Proof Address: | O Unavailable<br>In File             |   |                           |                                       | Client Fee:         | 0                    |
| Document Status:      | <ul> <li>In Process</li> <li>Closed Complete</li> </ul> | Document Date:        | 8/10/2020 -                          |   |                           | Add/View Documents                    |                     | 0 documents loaded   |
| Comments:             |                                                         |                       |                                      |   | Active?:                  | ● Yes ○ No                            | Approved By:        |                      |
|                       |                                                         |                       |                                      |   |                           | Approve Eligibility                   | Approved Date:      |                      |
| Created By:           | devans                                                  | CreatedDate:          |                                      |   | Last Updated By:          | devans                                | Last Updated Date:  | 8/10/2020 5:58:36 AM |
|                       |                                                         |                       | Future                               |   |                           |                                       |                     |                      |

Make the required changes ...

- 1. Provider
- 2. Monthly Gross Income/Annual Gross Income (When one is completed the is calculated.)
- 3. Other Income
- 4. Family Size
- 5. Income Proof
- 6. Income Proof Address
- 7. Medicaid Covered?

- 8. Medicare Covered?
- 9. Medicare Part-D Covered?
- 10. Chip?
- 11. VA Covered?
- 12. Other Insurance
- 13. Client Fee
- 14. Document Status
- 15. Document Date
- 16. Comments

All items are required elements except for Other Income and Comments.

| DOSE FILE NO THE                            | cnosen (ma)                                               | <pre>state size: 5MB)</pre>                 | Testing 3MB file                                |  |
|---------------------------------------------|-----------------------------------------------------------|---------------------------------------------|-------------------------------------------------|--|
| Document Title:<br>Document<br>Description: |                                                           |                                             | Testing again<br>it testing again<br>it testing |  |
| Document Type:                              | Identification Identification CMBHS Financial Eligibility | Utity Bill SSA BEST Other NTBHA Eligibility |                                                 |  |
| Upload                                      |                                                           | Upload status:                              | Return to Eligibility                           |  |

#### Add/View Documents

Document file size is limited to 4MB per file.

To view a previously uploaded document, double-click the document desired. The document will then open in a new tab.

To upload a document ...

- 1. Select the "Choose File" button.
- 2. The file browser window opens.
- 3. Navigate to the file requiring upload.
- 4. Select that file.
- 5. Double-click the filename or select the Open button.
- 6. Enter the Document Title.
- 7. Enter the Document Description.
- 8. Select the Document Type.
- 9. Select the Upload button.
- 10. The document title will then appear in the list on the right side.

To upload another document simply start here at the first step.

To return to the Financial Eligibility form select the "Return to Eligibility" button.

#### **Authorizations**

Authorizations operations can be accessed two different ways:

- NTBHA Authorizations Authorizations Admin List (*No Add Authorization function.*) (*Figure 1*). After selecting Submit or Cancel on the Authorization Edit form, this method returns to the NTBHA Authorizations Management screen.
- Client Dashboard Client Authorizations section (*Figure 2*). After selecting Submit or Cancel on the Authorization Edit form, this method returns to the NTBHA Authorizations Management screen.

#### Figure 1

| Home Client List Client Dashboar | d Reports & Links | User Administration | NTBHA Administration | System Administration | Support / FAQ | Report Issue | Hello, devansl Log off |
|----------------------------------|-------------------|---------------------|----------------------|-----------------------|---------------|--------------|------------------------|
|                                  |                   |                     |                      | 1.02                  |               |              |                        |
| NTBHA PIGEON - N                 | TBHA Aut          | horizations         | Manageme             | ent                   |               |              |                        |
| Administration Lists             |                   |                     |                      |                       |               |              |                        |
| Authorizations Admin List        |                   |                     |                      |                       |               |              |                        |
|                                  |                   |                     |                      |                       |               |              |                        |

Figure 2

| ID 💌   | LCN 💌  | Facility 🛃                               | Туре 🛃                | Usage 💌               | Fund 💌             | Start 🖷   | End 💌     | Updated 🛃 | Active? 🐱 | Pending? 🛃 | Admit Date 🛃 | Discharge 🚇 |
|--------|--------|------------------------------------------|-----------------------|-----------------------|--------------------|-----------|-----------|-----------|-----------|------------|--------------|-------------|
| 243059 | 192371 | Serenity Crisis Residential              | Crisis<br>Residential | Crisis<br>Residential | General<br>Revenue | 6/4/2020  | 6/8/2020  | 6/4/2020  |           |            |              |             |
| 243053 | 192371 | Hunt Regional                            | Crisis<br>Residential | Crisis<br>Residential | General<br>Revenue | 6/4/2020  | 6/8/2020  | 7/9/2020  |           |            |              |             |
| 242074 | 192371 | Dallas Behavioral Healthcare<br>Hospital | Crisis<br>Residential |                       | COVID-19           | 4/15/2020 | 4/16/2020 | 4/12/2020 |           |            |              |             |
| 242073 | 192371 | Hickory Trail                            | Inpatient             |                       | COVID-19           | 4/13/2020 | 4/14/2020 | 4/12/2020 |           |            |              |             |

#### Add Authorization

Only available from the Client Dashboard – Client Authorizations section.

| 242050 10  |       |                                          |                       |                       |                    |           |           |           |  | <br>Dischorye - |
|------------|-------|------------------------------------------|-----------------------|-----------------------|--------------------|-----------|-----------|-----------|--|-----------------|
| 243035 134 | 02371 | Serenity Crisis Residential              | Crisis<br>Residential | Crisis<br>Residential | General<br>Revenue | 6/4/2020  | 6/8/2020  | 6/4/2020  |  |                 |
| 243053 192 | 92371 | Hunt Regional                            | Crisis<br>Residential | Crisis<br>Residential | General<br>Revenue | 6/4/2020  | 6/8/2020  | 7/9/2020  |  |                 |
| 242074 193 | 2371  | Dallas Behavioral Healthcare<br>Hospital | Crisis<br>Residential |                       | COVID-19           | 4/15/2020 | 4/16/2020 | 4/12/2020 |  |                 |
| 242073 192 | 92371 | Hickory Trail                            | Inpatient             |                       | COVID-19           | 4/13/2020 | 4/14/2020 | 4/12/2020 |  |                 |

Select the New Authorization button. The P3v2 system then opens the New Authorization form.

Completing the form ...

- 1. Check if the Authorization is pending.
- 2. If pending, select the pending date.
- 3. If the client authorization is a transfer from another facility, select the originating facility.
- 4. Select inpatient authorization Facility.
- 5. Select the Treatment Type.
- 6. Select the Fund source.
- 7. Select the Authorization Usage.
- 8. Select the Effective Start date.
- 9. Select the Effective End date.

| LCN:<br>AliasNickname: | 192371<br>Slim                             | Client Name: CHIMP<br>Gender: M | O, JOHNNY A, JR.                   | BirthDate:              | 01/01/2000                   | SSN: 123-45-6789              |
|------------------------|--------------------------------------------|---------------------------------|------------------------------------|-------------------------|------------------------------|-------------------------------|
| endingAuthorization:   |                                            | PendingDate:                    | *                                  | Transfer From Facility: |                              | -                             |
| Facility:              | O Dallas Behavioral Healthcare<br>Hospital | O Facility Pending              | O Garland Behavioral<br>Healthcare | Treatment Type:         | O Inpatient                  | Crisis Residential            |
|                        | O Glen Oaks                                | O Green Oaks                    | O Haven Psychiatric<br>Hospital    |                         | 23 Hour Observation          | Residential                   |
|                        | O Hickory Trail                            | O Homeward Bound Crisis         | O Parkland                         |                         | Observation                  | O Inpatient Concurrent Review |
|                        | Perimeter Rehavioral Hospital              | Serenity Crisis Residential     | O Texas Health                     |                         | O RTC -Residential Treatment | O RTC - Turtle Creek Manor    |
|                        | O TMC Behavioral Health                    | C second ense headering         | Presbyterian                       |                         | O RTC - Homeward Bound       |                               |
| Europ                  | O COVID-19                                 | O Contra                        | cted PPB                           |                         |                              |                               |
| Puno.                  | O Float PPB                                | O SCA - C                       | C8(A                               |                         | COVID 19 Inil Palance        | Memorandum of Transfer        |
|                        | O SCA - SB292                              | 🔘 SCA - P                       | Parkland                           | AuthUsage:              |                              | Single Care Agreement         |
|                        | Single Case Agreement                      | O Medica                        | iid                                |                         | Crisis Residential           | O single case Agreement       |
|                        | O Private Insurance                        | O Genera                        | Revenue                            |                         | O crisis residential         |                               |
|                        | O MQMB                                     | O Medica                        | ire                                |                         |                              |                               |
| Effective Start:       | -                                          | Effective End:                  | *                                  | NTBHA Only:             |                              |                               |
|                        |                                            |                                 |                                    |                         |                              |                               |

# Edit Authorization

As stated at the beginning of this section, editing an authorization can be started in either of two methods.

#### Edit Authorization – NTBHA Auth Mgmt. List

The first method is to begin at the NTBHA Authorizations Management list by clicking on the Auth #. This action navigates to the Edit Authorization form.

| Enter text t | o search |                           |            |                                          |                                |                    |               |             |          |           |                        |
|--------------|----------|---------------------------|------------|------------------------------------------|--------------------------------|--------------------|---------------|-------------|----------|-----------|------------------------|
| uth # 💌      | LCN 💌    | Full Name 🔳               | DOB 💌      | Facility 💌                               | Treatment 💌                    | Fund 💌             | Auth<br>Start | Auth<br>End | Active 💌 | Pending 🔳 | Last Update Date       |
| 6244316      | 267070   | Sandoval,<br>Jessenia     | 08/16/1997 | Hickory Trail                            | Inpatient Concurrent<br>Review | Contracted PPB     | 8/10/2020     | 8/12/2020   |          |           | 8/10/2020 1:24:46 PM   |
| 6244315      | 192356   | Lee, Andre                | 03/22/1978 | Homeward Bound Crisis<br>Residential     | Crisis Residential             | General Revenue    | 8/10/2020     | 8/16/2020   |          |           | 8/10/2020 12:19:36 P   |
| 5244314      | 183847   | Picaso, Kristopher        | 03/18/1981 | Homeward Bound Crisis<br>Residential     | Crisis Residential             | General Revenue    | 8/10/2020     | 8/16/2020   |          |           | 8/10/2020 12:06:44 P   |
| 244312       | 209997   | Rose, Kayla               | 07/15/1990 | Garland Behavioral<br>Healthcare         | Inpatient Concurrent<br>Review | Float PPB          | 8/11/2020     | 8/12/2020   |          |           | 8/10/2020 11:38:09 A   |
| 5244310      | 271074   | Leyva, Miguel             | 09/26/1996 | Garland Behavioral<br>Healthcare         | Inpatient Concurrent<br>Review | Contracted PPB     | 8/10/2020     | 8/12/2020   |          |           | 8/10/2020 10:41:06 A   |
| 5244307      | 131948   | Gardner, Nikola           | 07/11/1967 | Dallas Behavioral<br>Healthcare Hospital | Inpatient Concurrent<br>Review | Float PPB          | 8/8/2020      | 8/10/2020   |          |           | 8/10/2020 7:37:57 AM   |
| 5244306      | 175599   | Spurgers, Cody            | 10/12/1991 | Dallas Behavioral<br>Healthcare Hospital | Inpatient                      | Float PPB          | 8/10/2020     | 8/12/2020   |          |           | 8/9/2020 7:47:13 PM    |
| 244303       | 183552   | Henderson,<br>Christopher | 11/06/1990 | Homeward Bound Crisis<br>Residential     | Crisis Residential             | General<br>Revenue | 8/10/2020     | 8/16/2020   |          |           | 8/9/2020 7:20:19<br>PM |
| 5244302      | 271279   | Herrera, Odalis           | 03/05/2001 | Dallas Behavioral<br>Healthcare Hospital | Inpatient                      | Float PPB          | 8/9/2020      | 8/12/2020   |          |           | 8/9/2020 4:42:02 PM    |
| 5244295      | 271220   | Burton, Divine            | 11/16/2001 | Texas Health Presbyterian                | Inpatient                      | Contracted PPB     | 8/9/2020      | 8/12/2020   |          |           | 8/9/2020 10:24:46 PM   |
| 5244294      | 133651   | Heath, Paul               | 11/29/1967 | Glen Oaks                                | Inpatient                      | Contracted PPB     | 8/9/2020      | 8/12/2020   |          |           | 8/9/2020 9:59:06 PM    |
| 5244293      | 271251   | Hull, Shayla              | 11/15/2005 | Perimeter Behavioral<br>Hospital         | Inpatient                      | Contracted PPB     | 8/8/2020      | 8/11/2020   |          |           | 8/9/2020 9:50:14 PM    |
| 244292       | 271214   | Sloan, Chris              | 05/23/1990 | Glen Oaks                                | Inpatient                      | Contracted PPB     | 8/8/2020      | 8/11/2020   |          |           | 8/9/2020 9:55:48 PM    |
| 5244291      | 253103   | Disney, Cody              | 06/12/1984 | Dallas Behavioral<br>Healthcare Hospital | Inpatient                      | Float PPB          | 8/6/2020      | 8/10/2020   |          |           | 8/7/2020 10:58:21 PM   |
| 5244290      | 236507   | Saldana, Eduardo          | 11/19/2000 | Dallas Behavioral<br>Healthcare Hospital | Inpatient Concurrent<br>Review | Float PPB          | 8/8/2020      | 8/10/2020   |          |           | 8/7/2020 7:40:41 PM    |
| 5244289      | 231860   | Perezpayan,<br>Hector     | 08/20/1986 | Dallas Behavioral<br>Healthcare Hospital | Inpatient                      | Float PPB          | 8/8/2020      | 8/10/2020   |          |           | 8/7/2020 5:02:54 PM    |
| 244288       | 271040   | Gates, Lanandra           | 07/01/1986 | Hickory Trail                            | Inpatient Concurrent<br>Review | Contracted PPB     | 8/8/2020      | 8/10/2020   |          |           | 8/7/2020 4:45:01 PM    |
| 244287       | 244293   | Olson, Kenneth            | 07/14/1965 | Texas Health Presbyterian                | Inpatient Concurrent<br>Review | Contracted PPB     | 8/8/2020      | 8/10/2020   |          |           | 8/7/2020 4:31:43 PM    |
| 3244286      | 270725   | Becton, Ashley            | 06/07/2001 | Dallas Behavioral<br>Healthcare Hospital | Inpatient Concurrent<br>Review | Float PPB          | 8/8/2020      | 8/10/2020   |          |           | 8/7/2020 4:17:05 PM    |
| 5244285      | 270725   | Becton, Ashley            | 06/07/2001 | Dallas Behavioral                        | Inpatient Concurrent           | Float PPB          | 8/8/2020      | 8/10/2020   |          |           | 8/7/2020 4-17-04 PM    |

| AuthorizationId:<br>LCN:   | 6244303<br>183552                                                                                                    | Client Name:                               | HENDERSON,                                                                    |                                      | AliasNickname:        |                                                                             | Gender:                         | м                                                                                       |   |
|----------------------------|----------------------------------------------------------------------------------------------------|--------------------------------------------|-------------------------------------------------------------------------------|--------------------------------------|-----------------------|-----------------------------------------------------------------------------|---------------------------------|-----------------------------------------------------------------------------------------|---|
| BirthDate:                 | 11/06/1990                                                                                                    | SSN:                                       | 627-22-2056                                                                   |                                      | PendingAuthorization: |                                                                             | PendingDate:                    |                                                                                         | + |
| ansfer From Facility:      | Methodist - Richardson - ED                                                                                                    |                                            |                                                                               |                                      |                       |                                                                             |                                 |                                                                                         |   |
| Facility:                  | Dallas Behavioral Healthcare Hospital     Glen Oaks                                                                                           |                                            |                                                                               | Garland Behavioral F                 | lealthcare            | Green Oaks                                                                  | und Crisis Residential          |                                                                                         |   |
|                            | Serenity Crisis Residential     Sundance                                                                                                    |                                            |                                                                               | Facility Pending     Hunt Regional   |                       | Timberlawn     Parkland                                                     |                                 |                                                                                         |   |
|                            | TMC Behavioral Health     Perimeter Behavioral Hospital                                                                                       |                                            |                                                                               | Haven Psychiatric Ho                 | spital                | O Texas Health Pr                                                           | esbyterian                      |                                                                                         |   |
| AuthTypeld:                | Inpatient     23 Hour Observation     Extension Request - 23 Hour Observation     RTC - Residential Treatment Center     RTC - Homeward Bound | Cris     Exte     O     Inpi     O     RTC | is Residential<br>Insion Request - I<br>atient Concurrent<br>- Turtle Creek M | Crisis Residential<br>Review<br>anor | Fund:                 | Contracted PPB Medicaid Single Case Agreement SCA - Parkland Float PPB MQMB | 0<br>0<br>0<br>0<br>0<br>0<br>0 | General Revenue<br>Private Insurance<br>ICA - SB292<br>ICA - C&A<br>OVID-19<br>Medicare |   |
| AuthUsage:                 | Memorandum of Transfer     Single Case Agreement     COVID-19 Jail Release                                                                    | (                                          | ) Origination<br>Crisis Residenti                                             | al                                   | AuthEffStartDate:     | 8/10/2020 👻                                                                 | AuthEffEndDate:                 | 8/16/2020                                                                               | ¥ |
| MarkPrivate:<br>Discharge: | 0                                                                                                    | ActiveInd:<br>herDischarge:                |                                                                               |                                      | AdmitDate:            | -                                                                           | DischargeDate:                  |                                                                                         | Ŧ |
| Created Date:              | 8/9/2020 7:20:19 PM                                                                                                    | Created By:                                | cblanton                                                                      |                                      | Updated Date:         | 8/9/2020 7:20:19 PM                                                         | Created By:                     | cblanton                                                                                |   |
|                            |                                                                                                    |                                            | Submit                                                                        |                                      |                       | Cancel                                                                      |                                 |                                                                                         |   |

The user then makes any of the required changes clicking on Submit or Cancel navigates back to the NTBHA Authorizations Management list.

| Enter text t | o search |                           |            |                                          |                                |                    |               |             |          |           |                        |
|--------------|----------|---------------------------|------------|------------------------------------------|--------------------------------|--------------------|---------------|-------------|----------|-----------|------------------------|
| uth # 💌      | LCN 💌    | Full Name 💌               | DOB 💌      | Facility 💽                               | Treatment 💽                    | Fund 💌             | Auth<br>Start | Auth<br>End | Active 💌 | Pending 💌 | Last Update Date       |
| 6244316      | 267070   | Sandoval,<br>Jessenia     | 08/16/1997 | Hickory Trail                            | Inpatient Concurrent<br>Review | Contracted PPB     | 8/10/2020     | 8/12/2020   |          |           | 8/10/2020 1:24:46 PM   |
| 6244315      | 192356   | Lee, Andre                | 03/22/1978 | Homeward Bound Crisis<br>Residential     | Crisis Residential             | General Revenue    | 8/10/2020     | 8/16/2020   |          |           | 8/10/2020 12:19:36 P   |
| 6244314      | 183847   | Picaso, Kristopher        | 03/18/1981 | Homeward Bound Crisis<br>Residential     | Crisis Residential             | General Revenue    | 8/10/2020     | 8/16/2020   |          |           | 8/10/2020 12:06:44 P   |
| 6244312      | 209997   | Rose, Kayla               | 07/15/1990 | Garland Behavioral<br>Healthcare         | Inpatient Concurrent<br>Review | Float PPB          | 8/11/2020     | 8/12/2020   |          |           | 8/10/2020 11:38:09 A   |
| 6244310      | 271074   | Leyva, Miguel             | 09/26/1996 | Garland Behavioral<br>Healthcare         | Inpatient Concurrent<br>Review | Contracted PPB     | 8/10/2020     | 8/12/2020   |          |           | 8/10/2020 10:41:06 A   |
| 6244307      | 131948   | Gardner, Nikola           | 07/11/1967 | Dallas Behavioral<br>Healthcare Hospital | Inpatient Concurrent<br>Review | Float PPB          | 8/8/2020      | 8/10/2020   |          |           | 8/10/2020 7:37:57 AM   |
| 6244306      | 175599   | Spurgers, Cody            | 10/12/1991 | Dallas Behavioral<br>Healthcare Hospital | Inpatient                      | Float PPB          | 8/10/2020     | 8/12/2020   |          |           | 8/9/2020 7:47:13 PM    |
| 5244303      | 183552   | Henderson,<br>Christopher | 11/06/1990 | Homeward Bound Crisis<br>Residential     | Crisis Residential             | General<br>Revenue | 8/10/2020     | 8/16/2020   |          |           | 8/9/2020 7:20:19<br>PM |
| 6244302      | 271279   | Herrera, Odalis           | 03/05/2001 | Dallas Behavioral<br>Healthcare Hospital | Inpatient                      | Float PPB          | 8/9/2020      | 8/12/2020   |          |           | 8/9/2020 4:42:02 PM    |
| 6244295      | 271220   | Burton, Divine            | 11/16/2001 | Texas Health Presbyterian                | Inpatient                      | Contracted PPB     | 8/9/2020      | 8/12/2020   |          |           | 8/9/2020 10:24:46 PM   |
| 6244294      | 133651   | Heath, Paul               | 11/29/1967 | Glen Oaks                                | Inpatient                      | Contracted PPB     | 8/9/2020      | 8/12/2020   |          |           | 8/9/2020 9:59:06 PM    |
| 6244293      | 271251   | Hull, Shayla              | 11/15/2005 | Perimeter Behavioral<br>Hospital         | Inpatient                      | Contracted PPB     | 8/8/2020      | 8/11/2020   |          |           | 8/9/2020 9:50:14 PM    |
| 6244292      | 271214   | Sloan, Chris              | 05/23/1990 | Glen Oaks                                | Inpatient                      | Contracted PPB     | 8/8/2020      | 8/11/2020   |          |           | 8/9/2020 9:55:48 PM    |
| 6244291      | 253103   | Disney, Cody              | 06/12/1984 | Dallas Behavioral<br>Healthcare Hospital | Inpatient                      | Float PPB          | 8/6/2020      | 8/10/2020   |          |           | 8/7/2020 10:58:21 PM   |
| 6244290      | 236507   | Saldana, Eduardo          | 11/19/2000 | Dallas Behavioral<br>Healthcare Hospital | Inpatient Concurrent<br>Review | Float PPB          | 8/8/2020      | 8/10/2020   |          |           | 8/7/2020 7:40:41 PM    |
| 6244289      | 231860   | Perezpayan,<br>Hector     | 08/20/1986 | Dallas Behavioral<br>Healthcare Hospital | Inpatient                      | Float PPB          | 8/8/2020      | 8/10/2020   |          |           | 8/7/2020 5:02:54 PM    |
| 6244288      | 271040   | Gates, Lanandra           | 07/01/1986 | Hickory Trail                            | Inpatient Concurrent<br>Review | Contracted PPB     | 8/8/2020      | 8/10/2020   |          |           | 8/7/2020 4:45:01 PM    |
| 6244287      | 244293   | Olson, Kenneth            | 07/14/1965 | Texas Health Presbyterian                | Inpatient Concurrent<br>Review | Contracted PPB     | 8/8/2020      | 8/10/2020   |          |           | 8/7/2020 4:31:43 PM    |
| 6244286      | 270725   | Becton, Ashley            | 06/07/2001 | Dallas Behavioral<br>Healthcare Hospital | Inpatient Concurrent<br>Review | Float PPB          | 8/8/2020      | 8/10/2020   |          |           | 8/7/2020 4:17:05 PM    |
| 6244285      | 270725   | Becton, Ashley            | 06/07/2001 | Dallas Behavioral                        | Inpatient Concurrent           | Float PPB          | 8/8/2020      | 8/10/2020   |          |           | 8/7/2020 4:17:04 PM    |

#### *Edit Authorization – Client Dashboard*

The second method is to access the authorizations from the populated Client Dashboard – Client Authorizations section.

Select the authorization to be edited by clicking on the Auth ID.

| ID 💌   | LCN 💌  | Facility 💌                               | Type 📥                | Usage 💌               | Fund 🛃             | Start 💌   | End 💌     | Updated 😬 | Active? 📥 | Pending? 💌 | Admit Date 😬 | Discharge 🖷 |
|--------|--------|------------------------------------------|-----------------------|-----------------------|--------------------|-----------|-----------|-----------|-----------|------------|--------------|-------------|
| 243059 | 192371 | Serenity Crisis Residential              | Crisis Residential    | Crisis Residential    | General<br>Revenue | 6/4/2020  | 6/8/2020  | 6/4/2020  |           |            |              |             |
|        | 192371 | Hunt Regional                            | Crisis<br>Residential | Crisis<br>Residential | General<br>Revenue | 6/4/2020  | 6/8/2020  | 7/9/2020  |           |            |              |             |
| 242074 | 192371 | Dallas Behavioral Healthcare<br>Hospital | Crisis Residential    |                       | COVID-19           | 4/15/2020 | 4/16/2020 | 4/12/2020 |           |            |              |             |
| 242073 | 192371 | Hickory Trail                            | Inpatient             |                       | COVID-19           | 4/13/2020 | 4/14/2020 | 4/12/2020 |           |            |              |             |

| AuthorizationId:      | 6243053                                                                               | <i>a</i>       |                                    |                       | 2204                    |                         | 1245.1            |   |
|-----------------------|---------------------------------------------------------------------------------------|----------------|------------------------------------|-----------------------|-------------------------|-------------------------|-------------------|---|
| LCN:                  | 192371                                                                                | Client Name:   | CHIMPO, JOHNNY A, JR.              | AliasNickname:        | Slim                    | Gender:                 | М                 |   |
| BirthDate:            | 01/01/2000                                                                            | SSN:           | 123-45-6789                        | PendingAuthorization: |                         | PendingDate:            |                   |   |
| insfer From Facility: | Facility Pending                                                                      |                |                                    |                       |                         |                         |                   |   |
| Facility:             | O Dallas Behavioral Healthcare Hospital                                               |                | O Garland Behavi                   | ioral Healthcare      | O Green Oaks            |                         |                   |   |
|                       | O Glen Oaks                                                                           |                | O Hickory Trail                    |                       | O Homeward Bo           | ound Crisis Residential |                   |   |
|                       | <ul> <li>Serenity Crisis Residential</li> </ul>                                       |                | O Facility Pending                 | 9                     | O Timberlawn            |                         |                   |   |
|                       | O Sundance                                                                            |                | Hunt Regional                      |                       | O Parkland              |                         |                   |   |
|                       | O TMC Behavioral Health                                                               |                | O Haven Psychiat                   | tric Hospital         | O Texas Health F        | Presbyterian            |                   |   |
|                       | O Perimeter Behavioral Hospital                                                       |                |                                    |                       |                         |                         |                   |   |
|                       |                                                                                       | Criz           | is Residential                     | Fund:                 | O Contracted PPB        | ۱                       | General Revenue   |   |
| AuthTypeId:           | O 22 Haus Observation                                                                 | O Euto         | is Residential                     |                       | O Medicaid              | 01                      | Private Insurance |   |
|                       | O Establish Desvert 22 Using Observation                                              | O LAU          | ension Request - Chsis Residential |                       | O Single Case Agreement | 0:                      | SCA - SB292       |   |
|                       | Extension Request - 25 Hour Observation     Date Residential Transmission Contractory |                | Turtle Concurrent Review           |                       | SCA - Parkland          | 0:                      | 5CA - C&A         |   |
|                       | O RTC -Residential freatment Center                                                   | O KIL          | - Turtle Creek Manor               |                       | O Float PPB             | 0                       | COVID-19          |   |
|                       | O RTC - Homeward Bound                                                                |                |                                    |                       | O MQMB                  | 01                      | Medicare          |   |
| Authl Isage:          | O Memorandum of Transfer                                                              | C              | ) Origination                      |                       |                         |                         |                   |   |
| Autrosoge.            | O Single Case Agreement                                                               | (              | Crisis Residential                 | AuthEffStartDate:     | 6/4/2020 -              | AuthEffEndDate:         | 6/8/2020          |   |
|                       | O COVID-19 Jail Release                                                               |                |                                    |                       |                         |                         |                   |   |
| MarkPrivate:          |                                                                                       | ActiveInd:     | <b>V</b>                           | AdmitDate:            | •                       | DischargeDate:          |                   | * |
| Discharge:            | c                                                                                     | therDischarge: |                                    |                       |                         |                         |                   |   |
| Created Date:         | 6/4/2020 1:47:39 PM                                                                   | Created By:    | devans                             | Updated Date:         | 7/9/2020 1:55:54 PM     | Created By:             | devans            |   |
|                       |                                                                                       |                |                                    |                       |                         |                         |                   |   |

The user then makes any of the required changes clicking on Submit or Cancel navigates back to the populated Client Dashboard.

| ID 💌   | LCN 💌  | Facility 💌                               | Туре 🐏                | Usage 😬               | Fund 😬             | Start 💌   | End 💌     | Updated 😬 | Active? 😬 | Pending? 💌 | Admit Date 😬 | Discharge 🖷 |
|--------|--------|------------------------------------------|-----------------------|-----------------------|--------------------|-----------|-----------|-----------|-----------|------------|--------------|-------------|
| 243059 | 192371 | Serenity Crisis Residential              | Crisis Residential    | Crisis Residential    | General<br>Revenue | 6/4/2020  | 6/8/2020  | 6/4/2020  |           |            |              |             |
|        | 192371 | Hunt Regional                            | Crisis<br>Residential | Crisis<br>Residential | General<br>Revenue | 6/4/2020  | 6/8/2020  | 7/9/2020  |           |            |              |             |
| 242074 | 192371 | Dallas Behavioral Healthcare<br>Hospital | Crisis Residential    |                       | COVID-19           | 4/15/2020 | 4/16/2020 | 4/12/2020 |           |            |              |             |
| 242073 | 192371 | Hickory Trail                            | Inpatient             |                       | COVID-19           | 4/13/2020 | 4/14/2020 | 4/12/2020 |           |            |              |             |

# Add/View Client Notes

Notes can and should be added specific to a client. This function begins with the selected client's dashboard.

| Search:   LCN:   192371   -OR   SSN:   Number only   -OR   Last Name:   -OR   Client Status:   Client Status:   Client Status:   Convo:   Status:   Client Status:   Client Status:   Convo:   SSN:   Number only   -OR     Search Return List:        -OR-        OR-        Search Return List: | Home Client List Client Dashboard        | Reports & Links User Administration NTBHA Administration System Ad                                                                                                    | ninistration Support / FAQ Report Issue                                                      | Hello, devans! Log off                    |
|----------------------------------------------------------------------------------------------------|------------------------------------------|----------------------------------------------------------------------------------------------------|----------------------------------------------------------------------------------------------|-------------------------------------------|
| Auth ID-                                                                                                    | Search:<br>LCN: 192371<br>- OR -<br>SSN: | Edt Client LCN: 192371 Client Name CHIMPO, JOHNNY A. JR. DOB: 0V,01/2000 Gender: M County: Dallas Status: Current Provider: NTBHA Client Status Active Client Information Client Financial Eligibility Client Authorizations Client Reports Client Notes | Start: 03/23/2020<br>Pharma Benefits?: No Pharma Benefits<br>SSN: 123-45-6789<br>Clent Notes | End: 03/23/2021<br>FE Status: FE Complete |

Notes are added by clicking on the "New" link. A small space opens to receive the note. Click on Update to post the comment and return to the Client Dashboard or Cancel to return to the Client Dashboard without any action.

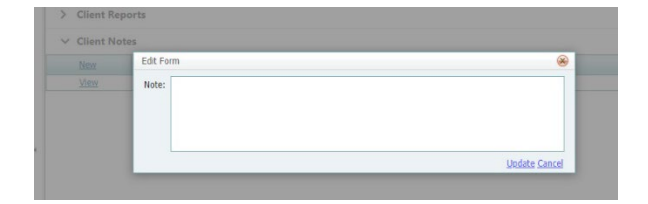

Viewing a comment can be performed by clicking on the View link.

# User Notes